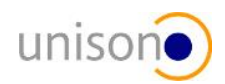

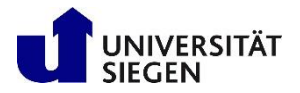

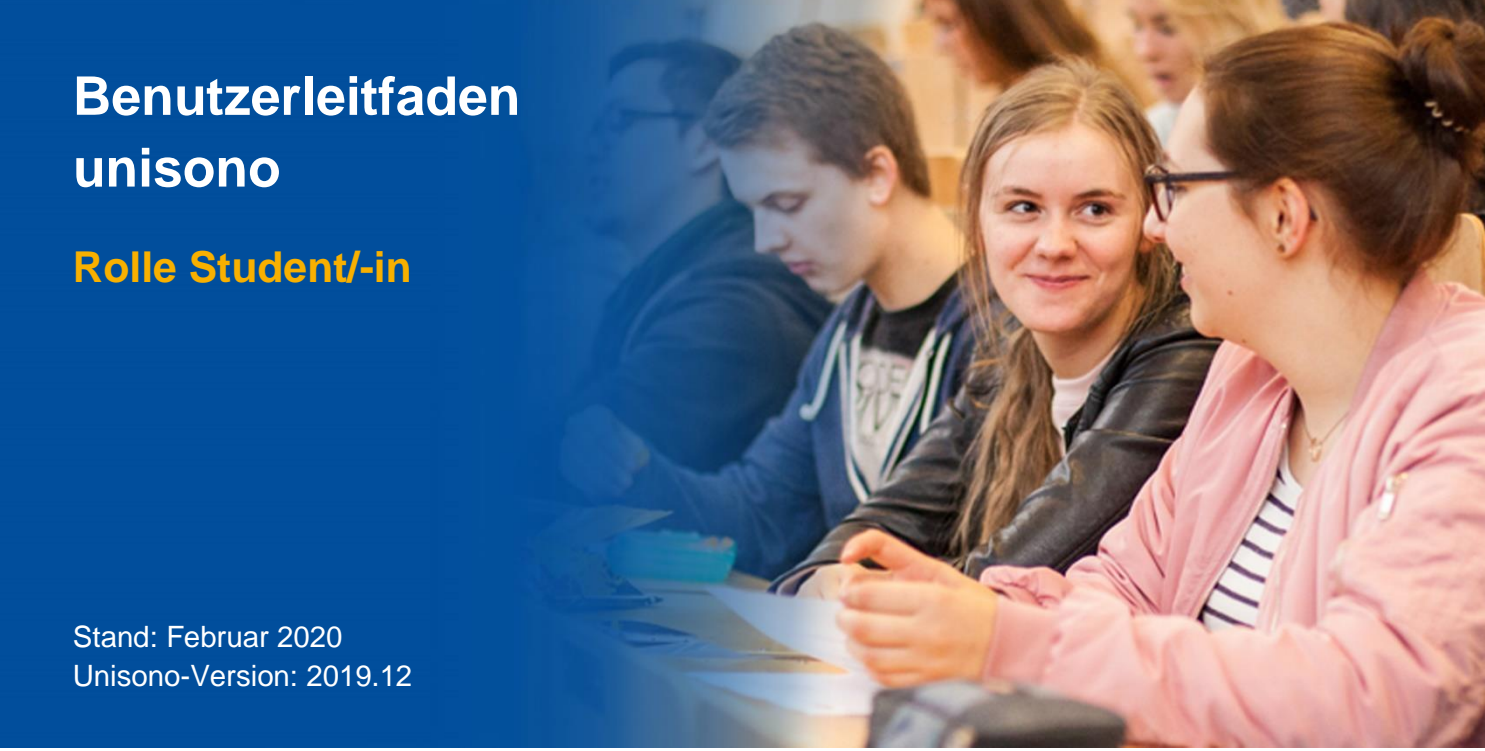

#### Universität Siegen

Dezernat 2 – Hochschulplanung Abteilung 2.2 – Campusmanagement

Inhalt & Layout: Rebecca Paul Bildquelle: Stabsstelle für Presse, Kommunikation und Marketing

> Adolf-Reichwein-Str. 2a / Gebäude NA 57076 Siegen E-Mail: <u>unisono-support@zv.uni-siegen.de</u>

# Inhaltsverzeichnis

| 1. A              | LLGEMEIN                                           | 4               |
|-------------------|----------------------------------------------------|-----------------|
| 2 R               | ENUTZERUMGERUNG                                    | Δ               |
| 2.1               | Anmelden                                           |                 |
| 22                | Passwort vergessen                                 | 5               |
| 23                | Menü                                               | 6               |
| 2.4               | Abmelden                                           | 6               |
|                   |                                                    |                 |
| 3. S <sup>-</sup> | TARTSEITE                                          | 7               |
| 4. B              | EWERBUNG                                           | 9               |
| 5. S <sup>-</sup> | TUDENTISCHES LEBEN                                 | 9               |
| 5.1               | ZIMT-Konto                                         | 9               |
| 5.2               | Universität Siegen                                 | 9               |
| 5.3               | LSF – Universität Siegen                           | 9               |
| 5.4               | Zentrale Studienberatung                           | 10              |
| 5.5               | Studierendensekretariat                            | 10              |
| 5.6               | International Student Affairs (ISA)                | 10              |
| 5.7               | STARTING                                           | 10              |
| 5.8               | Studierendenwerk Siegen                            | 10              |
| 5.9               | Siegen & Umgebung                                  | 11              |
| 6 M               |                                                    | 4.4             |
| 6 1               | Studiennlaner mit Modulnlan                        |                 |
| 6                 | 1 1 Modulplan-Ansicht                              | 12              |
| 6 ·               | 1.2 Baumanicht der Prüfungsordnung                 | 12              |
| 6.<br>6           | 1.3 Anmelden zu einer Veranstaltung                | 15              |
| 6 <sup>·</sup>    | 1.4. Anmeldung zu Prüfungen und Studienleistungen  | 17              |
| 62                | Stundennlan                                        |                 |
| 6.3               | Belegungen und Anmeldungen                         | 20              |
| 6.4               | Mögliche Probleme beim Belegen von Veranstaltungen | 20              |
| 6.5               | l eistungen                                        |                 |
| 6.6               | Studienservice                                     |                 |
| 0.0<br>6 0        | 6 1 Mein Status                                    | <b>23</b><br>21 |
| 0.0<br>6 4        | 6.2 Kontaktdaten                                   | 24<br>21        |
| 0.0<br>6 4        | 6.3. Zahlungen                                     | 24<br>25        |
| 6.6               | 6.4 Bescheinigungen                                | 25<br>26        |
| 67                | Studiengangsnlan                                   | 20<br>26        |
| 0.7               | oraaiciiyaiiyopiaii                                |                 |

| 7. VE | ERANSTALTUNGEN                         |    |
|-------|----------------------------------------|----|
| 7.1   | Veranstaltungen suchen                 |    |
| 7.2   | Tagesaktuelle Veranstaltungen anzeigen | 27 |
| 7.3   | Vorlesungsverzeichnis anzeigen         | 27 |
| 7.4   | Modulbeschreibungen anzeigen           | 29 |
| 7.5   | Studiengangspläne anzeigen             |    |
| 7.6   | Praktikumsstelle suchen                |    |

| 8. O | ORGANISATION               |  |
|------|----------------------------|--|
| 8.1  | Räume und Gebäude          |  |
| 8.2  | Hochschulstruktur anzeigen |  |
| 8.3  | Organisationseinheiten     |  |
| 8.4  | Personen suchen            |  |
| 8.5  | Räume suchen               |  |

| 9. B | SENUTZER-INFORMATION          |    |
|------|-------------------------------|----|
| 9.1  | Meine Kontaktdaten bearbeiten |    |
| 9.2  | Geräte verwalten              |    |
| 9.3  | Passwort ändern               | 35 |
|      |                               |    |

## 1. Allgemein

Dieser Benutzerleitfaden dient der einfachen und schnellen Bedienung des Campusmanagementsystems unisono, mit dem die Universität Siegen den gesamten Student-Life-Cycle online organisiert. Von der Bewerbung auf Studienplätze über die Prüfungs- und Veranstaltungsplanung bis zur Erstellung des Abschlusszeugnisses, bildet unisono den gesamten Student-Life-Cycle ab.

Nachfolgend finden Sie hilfreiche Tipps und Beschreibungen, die aufgrund bisheriger Rückfragen und Anmerkungen zusammengestellt wurden.

Sie benötigen persönliche Unterstützung bei der Nutzung des Systems? Der unisono-Support steht Ihnen gerne zur Verfügung: unisono-support@zv.uni-siegen.de.

## 2. Benutzerumgebung

Ihre persönliche Benutzeroberfläche unterstützt Sie bei der Organisation des Studiums. Erstellen Sie hier Ihre Studienbescheinigungen, informieren Sie sich über Ihren Rückmeldestatus, fällige Semesterbeiträge oder Ihre Zahlungen, nehmen Sie Änderungen an Ihren Kontaktdaten vor und vieles mehr.

## 2.1 Anmelden

Mit der Immatrikulation haben Sie die Rolle "Student/-in" erhalten. Ihr Benutzername entspricht ab diesem Zeitpunkt Ihrer Matrikelnummer. Das persönliche Passwort, dass Sie aus der Voreinschreibung/Bewerbung selbst gewählt haben, bleibt dasselbe. Über den Log-In Bereich der Benutzerkennung Passwort Anmelden unisono-Webseite melden Sie sich an.

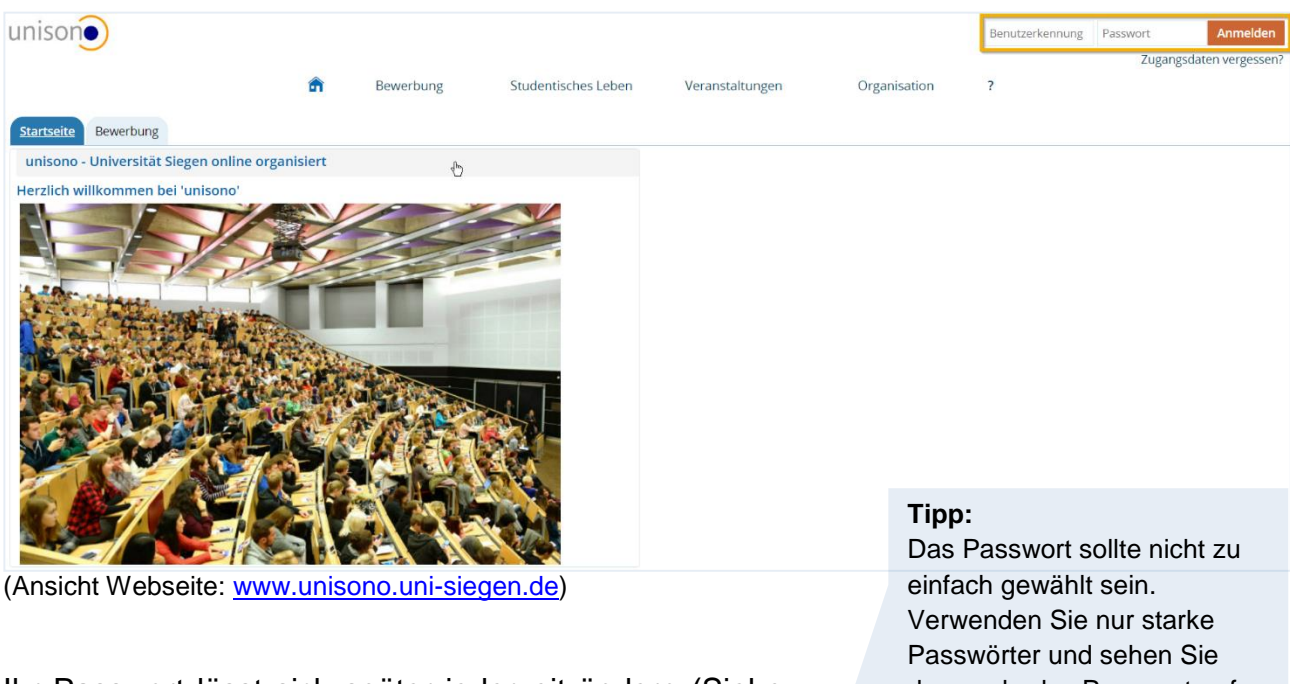

Ihr Passwort lässt sich später jederzeit ändern (Siehe Kapitel 9.3), indem Sie über die Navigation die

| Organisat | tion     | Benutzer-Informationen  |
|-----------|----------|-------------------------|
|           | Meine K  | ontaktdaten bearbeiten  |
|           | Meine St | tandard-Rolle festlegen |
|           | Geräte v | rerwalten               |
|           | Passwor  | t ändern                |

einfach gewählt sein. Verwenden Sie nur starke Passwörter und sehen Sie davon ab, das Passwort auf Ihrem Gerät zu speichern oder weiterzugeben. Die Universität Siegen wird Sie niemals per E-Mail oder Telefon nach Ihrem Passwort fragen! Beachten Sie die <u>Passwortrichtlinie</u> für alle Mitglieder der Universität Siegen.

"Benutzer-Informationen" öffnen und auf "Passwort ändern" klicken.

## 2.2 Passwort vergessen

Sie besitzen bereits Zugangsdaten, doch an das Passwort können Sie sich nicht mehr erinnern? Nutzen Sie die Zugangsdaten vergessen? -Funktion unter dem Login-Bereich auf der Webseite. Durch die Eingabe Ihrer Matrikelnummer im Feld "Benutzererkennung" und die Eingabe auf die Sicherheitsabfrage können Sie Ihr Passwort zurücksetzen lassen. Bei Fragen oder Problemen wenden Sie sich unter Angabe Ihrer Matrikelnummer an: unisono-support@zv.uni-siegen.de.

| Liebe unisono-Nutzer,<br>wenn Sie das Passwort :<br>Möglichkeit, ein neues P<br>Benutzerkennung für de<br>folgenden Seiten. | zu Ihrem Account vergessen haben, gibt es hier die<br>asswort einzugeben. Dazu geben Sie bitte Ihre<br>en Account ein und folgen den Anweisungen auf den |            |
|----------------------------------------------------------------------------------------------------|----------------------------------------------------------------------------------------------------|------------|
| Passwortänderung für Il                                                                                                    | hren Account beantragen                                                                                                    |            |
| * Benutzerkennung                                                                                                    |                                                                                                    |            |
| i Bitte geben Sie das Erg<br>Maßnahme dient zur S                                                                           | zebnis der untenstehenden Sicherheitsfrage ein. Diese<br>ipam-Abwehr.                                                                                    |            |
| Sicherheitsabfrage                                                                                                    | Wie viele Buchstaben hat ASPIRING?                                                                                                    | 2          |
| * Antwort auf<br>Sicherheitsabfrage                                                                                         |                                                                                                    | <b>(</b> ) |
| Weiter                                                                                                    |                                                                                                    |            |

# Wichtig: Es muss bereits ein

Account vorliegen. Der Link, um das Passwort neu einzugeben, wird nur an Ihre studentische E-Mail-Adresse versendet, nicht auf eine private Adresse.

## 2.3 Menü

Nach erfolgreicher Anmeldung befinden Sie sich in Ihrer Benutzerumgebung. Per Eingabe von Stichwörtern in das Feld Menü durchsuchen gelangen Sie direkt zum jeweiligen Dialog.

Tipp:

Mit der Tastenkombination SHIFT + ALT + M gelangen Sie zur Soforteingabe.

Die Navigationsleiste bietet einen Überblick des Gesamt-Portfolios und ermöglicht den schnellen Wechsel zwischen den Hauptrubriken.

Sollten Sie unsicher sein, wo Sie sich gerade befinden, wird Ihnen unterhalb der Navigationsleiste der Pfad angezeigt:

Sie sind hier: <u>Startseite</u> <u>Mein Studium</u> <u>Studienplaner mit Modulplan</u> Außerdem gelangen Sie über den Button <u>Zurück</u> immer in das vorher ausgewählte Pfadmenü.

Um sich noch besser im Menü zurechtzufinden, gib es die Mouse-Over-Funktion, das heißt, Sie können die Maus über ein Element bewegen und so die Beschreibung des entsprechenden Elements ablesen.

#### 2.4 Abmelden

Die Abmeldung erfolgt über den Button Die oben rechts im Fenster.

**Tipp:** Die Tastenkombination zum Logout ist SHIFT + ALT + L.

# 3. Startseite

In Ihrer Benutzerumgebung öffnet sich standardisiert die "Startseite". Hierher gelangen Sie mit Klick auf das Haus-Symbol **a** zurück, egal wo Sie sich befinden.

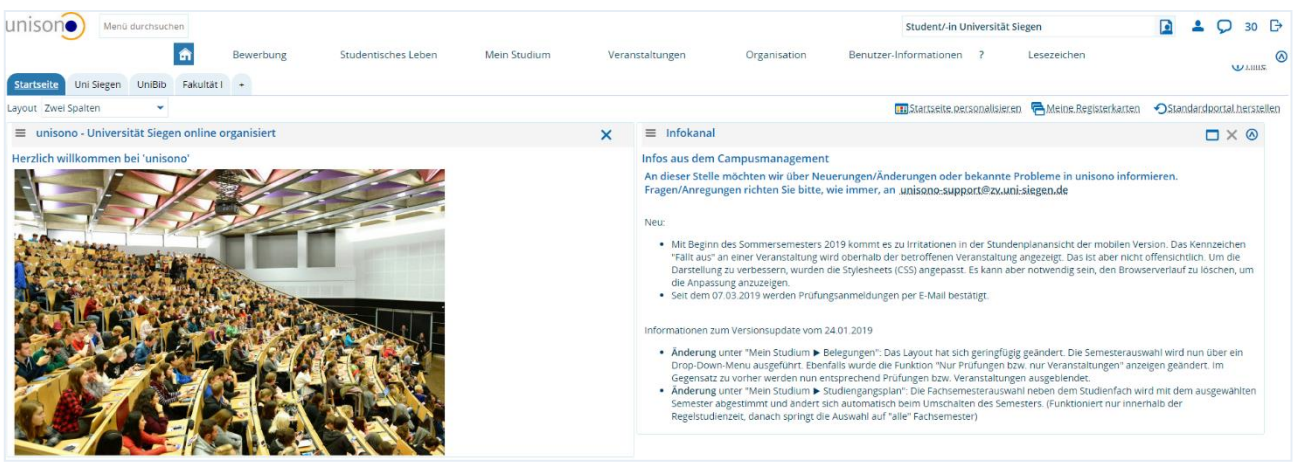

(Ansicht einer Startseite)

Mit den "Registerkarten" **Startseite** Uni Siegen UniBib Fakultat + unterhalb der Navigationsleiste lässt sich Ihre Startseite individuell gestalten. Über das "Plus-Symbol" **1** legen Sie weitere Registerkarten an. Tragen Sie den "Namen" der gewünschten Registerkarte ein und klicken Sie auf den Button "Anlegen".

| Startseite  | Uni Siegen     | UniBib     | ±      |          |
|-------------|----------------|------------|--------|----------|
| • Persönlic | he Einstellung | en zurück: | setzen |          |
| Registerka  | arte anlegen   |            |        |          |
|             |                |            | Name   | Fakultät |
| Anlegen     |                |            |        |          |
|             |                |            |        |          |

Unter der Option <u>Meine Registerkarten</u> können Sie ebenfalls Registerkarten anlegen, Ihre vorhandenen Registerkarten ändern, löschen und die Reihenfolge bearbeiten.

| Regi | Registerkarten verwalten                                                                                                    |          |  |  |  |
|------|----------------------------------------------------------------------------------------------------|----------|--|--|--|
| 1    | Hinweis<br>Sie können hier die Bezeichnung Ihrer Registerkarten ändern oder einzelne Registerkarten löschen. Die einzelnen Registerkarten<br>lassen sich mit Hilfe des Mauszeigers in ihrer Position horizontal verschieben. |          |  |  |  |
| Nr.  | * Registerkarte                                                                                                    | Aktionen |  |  |  |
| 1.   | Startseite                                                                                                    | Ì        |  |  |  |
| 2.   | Uni Siegen                                                                                                    | Ì        |  |  |  |
| 3.   | UniBib                                                                                                    | Ì        |  |  |  |
| 4.   | Fakultät l                                                                                                    | Ì        |  |  |  |
| Spe  | ichern                                                                                                    |          |  |  |  |

"Speichern" Sie Ihre Einstellungen. Über das "Haus-Symbol" oder durch Klick auf eine Registerkarte gelangen Sie zurück aus dem Aktionsfenster. Über die "blauen Register" wechseln Sie zu den einzelnen Seiten. Mit dem Drop-Down Layout zwei Spalten lässt sich die Spaltenanzahl der ausgewählten Registerkarte einstellen. Zunächst erscheint Ihre neu angelegte Registerkarte leer. Diese lässt sich über

Startseite personalisierendurch das Hinzufügen von "Portlets" mit Inhalten füllen.Portlets sind kachelartige Komponenten der Benutzeroberfläche, die sich beliebigzusammenfügen lassen. Über● Portlet hinzufügenund← Zurück zum Portalzeigt IhreRegisterkarte im Anschluss die ausgewählte Komponente an.

Folgende Portlets stehen zurzeit zur Auswahl:

- · Bib Blog Aktuelles aus der UB Siegen
- Hilfe-Information
- Meine Meldungen
- News-Feed Fakultät I
- News-Feed Fakultät I Studienorganisation
- News-Feed Uni Siegen
- unisono Universität Siegen online organisiert

Personalisierte Einstellungen auf Ihrer Startseite werden mit Klick auf zur Standardportal herstellen
Standardsystemkonfiguration zurückgesetzt.

#### Hinweis:

Der Button "Startseite personalisieren" befindet sich in jeder Registerkarte!

#### **Tipp:** Die Portlets lassen sich durch ziehen mit gedrückter linker Maus-Taste auch an andere Positionen im Fenster schieben.

## 4. Bewerbung

Der MenüpunktBewerbungführt zum Studienangebotder Universität Siegen.Sie interessieren sich für ein Aufbaustudium oder überlegen Ihr Fach zu wechseln? Dann<br/>können Sie sich hier über das gesamte Studienangebot informieren.

# 5. Studentisches Leben

Unter dem Menüpunkt <u>Studentisches Leben</u> sind verschiedene Unterpunkte zur Auswahl mit hilfreichen Informationen sowie Verlinkungen zu außer- und inneruniversitären Einrichtungen. Diese werden folgend detaillierter erklärt.

## 5.1 ZIMT-Konto

Ihr ZIMT-Konto beinhaltet u. a. ein <u>E-Mail-Postfach</u> mit einer personalisierten E-Mail-Adresse, Zugang zur Lehr- und Lernplattform <u>Moodle</u>, Zugang zum <u>EduROAM</u> (WLAN an Universitäten), VPN-Zugang zum internen Netzwerk der Universität Siegen und weitere Dienste.

Um Ihr ZIMT-Konto verwenden zu können, müssen Sie es einmalig durch die Vergabe eines eigenen Passworts aktivieren. Zur Aktivierung und Vergabe eines eigenen Passworts für Ihr ZIMT-Konto klicken Sie bitte auf folgenden URL:

https://stud-registrierung.zimt.uni-siegen.de/studikonto/.

Ihr <u>ZIMT-Nutzerkonto</u> wird Ihnen durch das ZIMT zur Verfügung gestellt; bei Fragen und Anmerkungen dazu, ist daher auch das <u>ZIMT</u> der geeignete Ansprechpartner.

## 5.2 Universität Siegen

Hier werden Sie zur Webseite der Universität Siegen weitergeleitet.

## 5.3 LSF – Universität Siegen

Das Campusmanagementsystem <u>LSF</u> wurde im Januar 2018 von unisono abgelöst. Das LSF wird nicht mehr aktualisiert und steht nur noch lesend zur Verfügung.

#### 5.4Zentrale Studienberatung

Sie werden mit Klick auf den Unterpunkt Zentrale Studienberatung zum Internetauftritt der Zentralen Studienberatung weitergeleitet. Fragen rund um das Studium können entweder in einer der offenen Sprechstunden oder nach Terminvereinbarung individuell geklärt werden.

#### 5.5 Studierendensekretariat

Hier gelangen Sie zur Webseite des Studierendensekretariats und erhalten weitere Informationen. Das <u>Studierendensekretariat</u> ist für deutsche Studierende und Studierende mit deutschem Schulabschluss zuständig.

#### 5.6 International Student Affairs (ISA)

Die Abteilung International Student Affairs (ISA) ist Ansprechpartner für alle Fragen des internationalen Studiums, der internationalen Studierendenmobilität und der Kontakte zu Hochschulen weltweit. ISA zeigt Studierenden Wege ins Ausland auf. Sie berät zu Austauschprogrammen, Fördermöglichkeiten und organisatorischen Fragen und unterstützt bei der Vorbereitung auf Auslandsaufenthalte.

#### **5.7 STARTING**

Die Abteilung <u>STARTING</u> heißt Studierende aus dem Ausland im internationalen Studierendensekretariat willkommen, führt in Deutschkursen auf verschiedenen Niveaustufen zur Deutschen Sprachprüfung für den Hochschulzugang (DSH) und bietet damit die sprachliche Voraussetzung für ein Fachstudium an der Universität Siegen an.

#### 5.8 Studierendenwerk Siegen

Das Studierendenwerk Siegen ist in folgenden Bereichen tätig:

- · Gastronomie (siehe dazu auch: Blue Code)
- Wohnen
- Internationales
- Studienfinanzierung
- Kinderbetreuung

#### 5.9 Siegen & Umgebung

Neben der <u>Übersichtsseite</u> sind insbesondere die Seiten der <u>Stadt Siegen</u> und der <u>Siegen-</u> <u>Guide</u> besonders hervorzuheben. Daneben können auch noch folgende Seiten interessant sein (alphabetisch geordnet, ohne Anspruch auf Vollständigkeit):

- Rothaarsteig
- <u>Technikmuseum Freudenberg</u>
- <u>Tierpark Niederfischbach</u>
- · Waldland Hohenroth
- Wisent Welt Wittgenstein
- · Volkskundliches Museum und Kulturgeschichtliche Begegnungsstätte Wilnsdorf

## 6. Mein Studium

Der Menüpunkt <u>Mein Studium</u> führt zum Studienplaner, Stundenplan, zu den Leistungen, zum Studienservice und zum Studiengangsplan. Hier organisieren Sie ihr Studium.

#### 6.1 Studienplaner mit Modulplan

In Ihrem Studienplaner merken Sie sich Ihre Veranstaltungen vor, belegen diese oder Sie melden sich zu Prüfungen an.

#### Empfehlung:

Nutzen Sie zur Belegung von Veranstaltungen den Studienplaner (nicht das Vorlesungsverzeichnis). Der Studienplaner ermöglicht schnelleres Belegen und zeigt Veranstaltungen gemäß Ihres Studiengangs an.

Sollten Sie in mehreren Studiengängen eingeschrieben sein, beachten Sie bitte, dass Sie zuerst den jeweiligen Studiengang auswählen müssen, indem Sie eine Bearbeitung vornehmen wollen.

#### Studiengänge

- LA MA HRGe Mathematik
- LA MA HRGe Deutsch
- LA MA HRGe Bildungswissenschaften

Ihnen wird standardisiert die Baumansicht Ihrer Prüfungsordnung angezeigt. Sie können zwischen der "Modulplan-Ansicht" und der "Baumansicht" wählen. Sie wechseln zwischen den beiden Ansichten über die gelben Buttons Prüfungsordnung anzeigen und Modulplan anzeigen . In beiden Ansichten wird Ihnen ein PDF-Druck angeboten.

#### 6.1.1 Modulplan-Ansicht

|                                                            | 1. Semester<br>WiSe 2018/19 | 2. Semester<br>SoSe 2019                   | 3. Semester<br>WiSe 2019/20          | 4. Semester<br>SoSe 2020 | 5. Semester<br>WiSe 2020/21                | 6. Semester<br>SoSe 2021 |
|------------------------------------------------------------|-----------------------------|--------------------------------------------|--------------------------------------|--------------------------|--------------------------------------------|--------------------------|
| Allgemeine Erziehungswissenschaft/Pädagogik     //9        |                             |                                            | lagogik                              | Praxisphase II<br>-/23   | S<br>Gesundheits- und Sozialpolitil<br>-/9 |                          |
| 0                                                          | Sozialpädagogik<br>9/9      | S<br>Kasuistik - Analyse von Fällen<br>-/6 | S Forschun                           | <u>gsmethoden</u><br>9   |                                            |                          |
| 8                                                          | Studieneinführung<br>-/9    | Professionalisiertes Handeln  <br>-/6      | Disziplinäre Zugänge: Psychol<br>-/9 |                          |                                            |                          |
| Methoden der Sozialen Arbeit -/9                           |                             |                                            |                                      |                          |                                            |                          |
| Rechtswissenschaftliche Grundlagen der Sozialen Arbeit -/9 |                             |                                            |                                      |                          |                                            |                          |
|                                                            |                             | S<br>Theorien Sozialer Arbeit<br>-/6       |                                      |                          |                                            |                          |
|                                                            |                             | 0                                          |                                      | Studium Generale<br>-/6  |                                            |                          |

Im Modulplan wird Ihnen farbig angezeigt, in welchen Modulen Sie bereits eine Aktion (beispielsweise eine erfolgreiche Veranstaltungsanmeldung) eröffnet haben, diese Module werden grün hinterlegt. Unter dem Modultitel werden Ihnen die zu erreichenden Credits mit "-/9" angezeigt. Erreichte Credits werden ebenfalls angezeigt, beispielsweise "9/9".

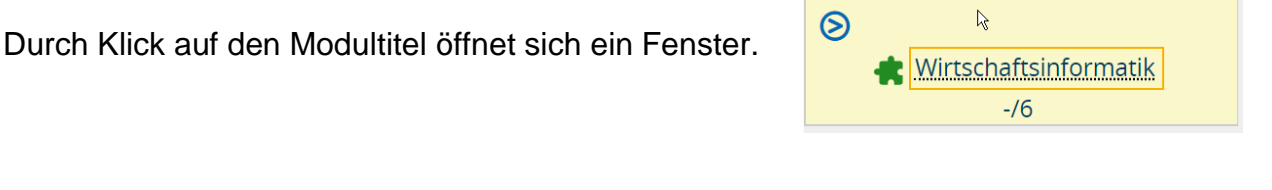

Hier gelangen Sie über <u>Details anzeigen</u> in das Aktionsfenster zur jeweiligen angebotenen Veranstaltung.

| <u>Grunddaten</u>              | Gruppen / Termine | Vorlesungsverzeichnis                                                                                                    | Gekoppelte Prüfungen | Module / Studiengänge | Dokumente                          |
|--------------------------------|-------------------|----------------------------------------------------------------------------------------------------|----------------------|-----------------------|------------------------------------|
| Titel                          |                   | Workshop zur Pflegever                                                                                                    | rsicherung           |                       | Veranstaltungsart                  |
| Nummer                         |                   | 3LINKE006V                                                                                                    | Angebotshäufigkeit   |                       |                                    |
| Nummer<br>Organisationseinheit |                   | <ul> <li>Bürgerliches Recht mit dem Schwerpunkt Familienrecht<br/>einschließlich freiwillige Gerichtsbarkeit und Kinder- und<br/>Jugendhilferecht (Veranstalter)</li> <li>Fakultät III - Wirtschaftswissenschaften,<br/>Wirtschaftsinformatik und Wirtschaftsrecht<br/>(Verantwortlicher)</li> </ul> |                      |                       | Semesterwochenstunden<br>Zeiträume |

Durch Klick auf die "blauen Register" springen Sie zu den jeweiligen Informationen. Über zurück gelangen Sie wieder zum Modulplaner.

Im Modulplan lassen sich Veranstaltungen für den Stundenplan vormerken und Sie erhalten eine Übersicht, in welchem Semester Sie welche Module belegen sollten.

| 5. Semester<br>WiSe 2020/21           | 6. Semester<br>SoSe 2021 |
|---------------------------------------|--------------------------|
| O                                     |                          |
| Gesundheits- und Sozialpolitil<br>-/9 |                          |
| Struktur und Organisation de<br>-/3   |                          |
| Grundzüge der Sozialpolitik<br>-/3    |                          |
| Prüfungsleistung im Modul "<br>-/3    |                          |
| Workshop zur Pflegeversiche           |                          |
| 3LINKE006V - Workshop zur Pfle        | egeversicherung          |
| 📑 Veranstaltung                       |                          |
| Details anzeigen                      |                          |
| Vormerken im Modulplan                |                          |
| Schließen                             |                          |

Bedeutung der Symbole:

Puzzleteil: Modul Blaues Band + silberner Stern: Studienleistung Rotes Band + goldener Stern: Prüfungsleistung Offenes Buch: Veranstaltung

## 6.1.2 Baumanicht der Prüfungsordnung

| Struktur der Prüfungsordnung - Alle Studiensemester                                           |
|-----------------------------------------------------------------------------------------------|
| – Bachelor Soziale Arbeit (2018)                                                              |
| +<br>Modul 1 - Studieneinführung - Pflicht - 9,0 Credits                                      |
| +<br><b>Modul 2 - Sozialpädagogik</b> - Pflicht - 9,0 Credits                                 |
| +<br>Modul 3 - Allgemeine Erziehungswissenschaft/Pädagogik - Pflicht - 9,0 Credits            |
| +<br>Modul 4 - Grundlagen der Soziologie - Pflicht - 9,0 Credits                              |
| +<br>Modul 5 - Gesundheits- und Sozialpolitik - Pflicht - 9,0 Credits                         |
| +<br><u>Kodul 6 - Disziplinäre Zugänge: Psychologie</u> - Pflicht - 9,0 Credits               |
| +<br>Modul 7 - Rechtswissenschaftliche Grundlagen der Sozialen Arbeit - Pflicht - 9,0 Credits |
| + 🚓 Modul 8 - Kulturelle Bildung - Pflicht - 9,0 Credits                                      |
| +<br><b>Modul 9 - Methoden der Sozialen Arbeit</b> - Pflicht - 9,0 Credits                    |
| + 🚓 Modul 10 - Forschungsmethoden - Pflicht - 9,0 Credits                                     |
| +<br>Modul 11 - Praxisphase I - Pflicht - 22,0 Credits                                        |

In der Baumansicht gibt es die Möglichkeit nach bestimmten Modulen oder Veranstaltungen zu suchen.

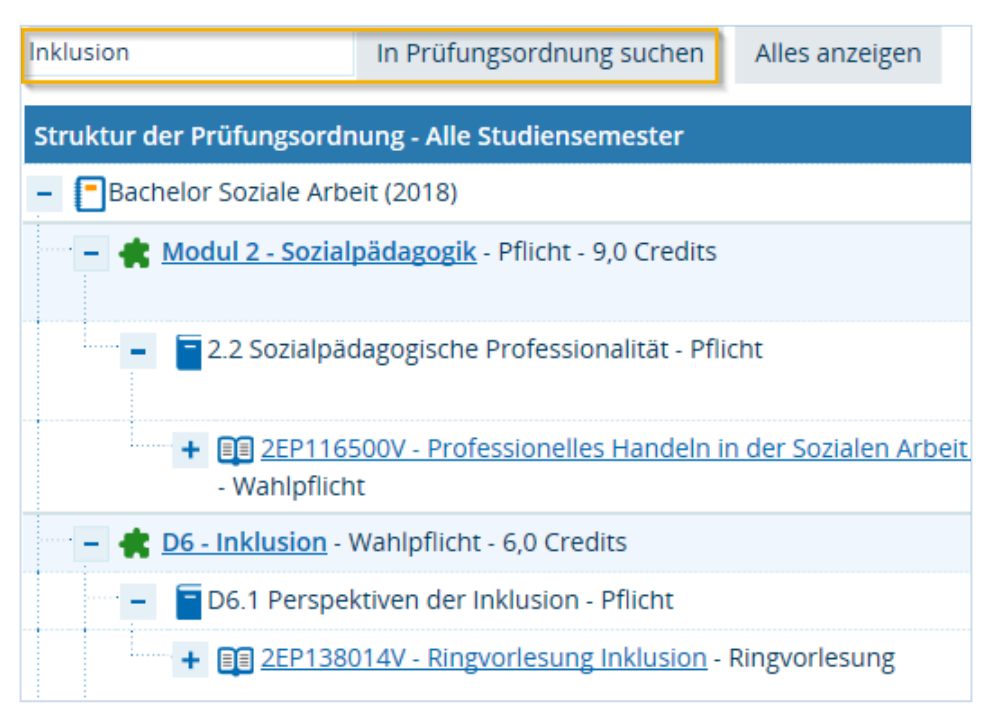

Bitte beachten Sie: In der Suchmaske "In Prüfungsordnung suchen" werden die Elemente bis auf die Ebene der Veranstaltung gefunden. Wenn innerhalb einer Veranstaltung Gruppen mit abweichendem Titel existieren, kann nach diesen Gruppen-Titeln leider nicht gesucht werden. Bitte suchen Sie immer nach dem Veranstaltungs- oder Modultitel.

| Wählen Sie das betreffende Semester aus | Termine V | Vintersemester 2 | 019 👻 | oder | lassen     |
|-----------------------------------------|-----------|------------------|-------|------|------------|
| Sie sich den Modulplan semesterunabhäng | jig anzei | gen Termine      | Alle  |      | <b>~</b> . |

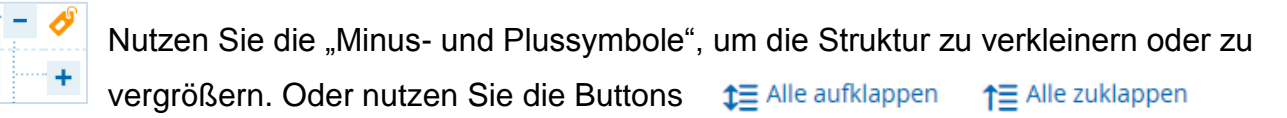

zum Ein- und Ausklappen.

Die Schaltflächen <u>Veranstaltungen ausblenden</u> <u>Veränstaltungsbelegungen</u> dienen der Übersichtlichkeit. Veranstaltungsgruppen und Veranstaltungsbelegungen können mit einem Klick über "Veranstaltungen ausblenden" ausgeschaltet werden, wodurch nur noch Prüfungen, Praktika und Studienleistungen angezeigt werden. Das gleiche gilt für Elemente wie Prüfungsleistungen und Studienleistungen. Wenn die Schaltflächen aktiv sind, ändert sich die Ansicht auf <u>Veranstaltungen anzeigen</u> <u>Prüfungen anzeigen</u>, so lassen sich alle Ausblendungen wieder rückgängig machen.

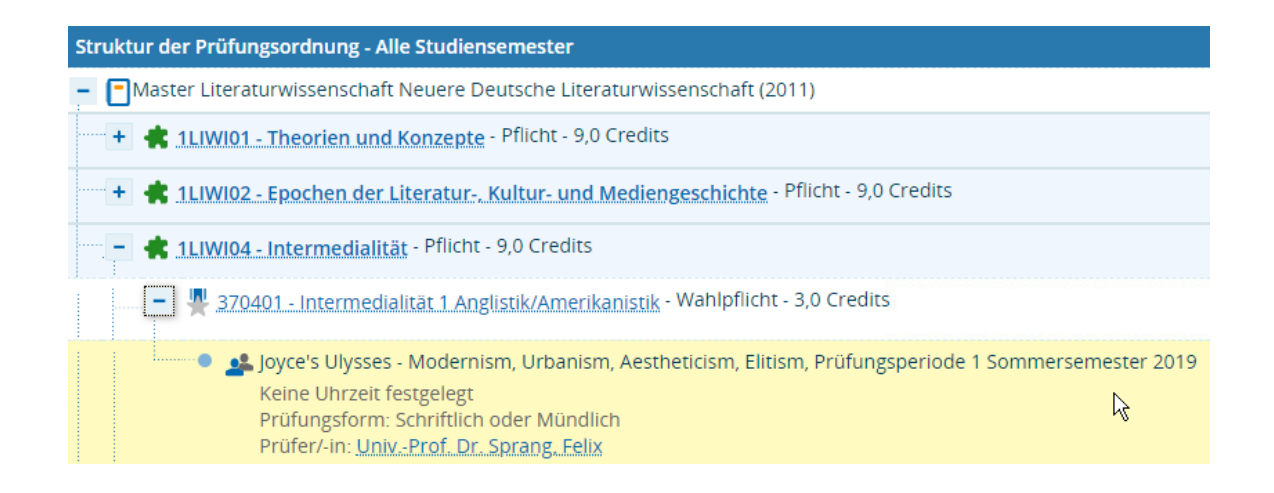

#### 6.1.3 Anmelden zu einer Veranstaltung

Es gibt allgemeine Belegfristen. Das bedeutet, eine Belegung ist nur innerhalb eines vorgegebenen Zeitfensters möglich. An einzelnen Veranstaltungen kann es zu Abweichungen kommen. Außerdem haben Veranstaltungen, die primär für Erstsemester-Studierende angeboten werden, eine längere Belegungsfrist.

#### Allgemeine Belegphasen:

8 Wochen vor Vorlesungsbeginn starten die Belegphasen.

Es kann vereinzelt zu Abweichungen kommen!

Bitte beachten Sie die Belegungszeiträume der Veranstaltungen. Diese können Sie über die

"Grunddaten" (durch Klick auf den Veranstaltungstitel im Studienplaner) der jeweiligen Veranstaltung einsehen. Im Anschluss an diese Belegungsphase werden die Teilnehmerplätze durch die Dozierenden vergeben.

**Tipp:** Sie haben Probleme beim Belegen von Veranstaltungen? In Kapitel 6.4 finden Sie Hilfestellungen.

Um eine Veranstaltung zu belegen, klicken Sie den dafür vorgesehenen Button oder zunächst auf den Veranstaltungstitel, um in die Detailansicht zu gelangen.

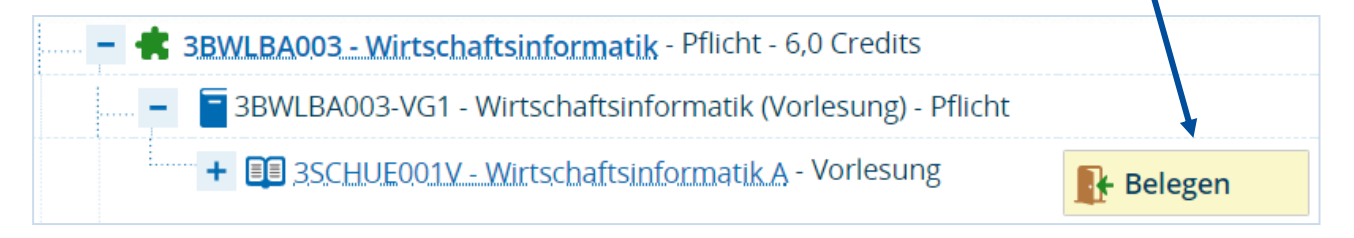

Sie gelangen anschließend in ein Aktionsfenster. Hier melden Sie sich für die Veranstaltung an, indem Sie auf "Anmelden" klicken.

In manchen Veranstaltungen werden mehrere Gruppen zu unterschiedlichen Terminen angeboten. Hier besteht die Möglichkeit über die Spalte "Aktionen" die Prioritäten festzulegen. Das ist sinnvoll, um festzulegen welchen Termin Sie favorisieren. Mindestens eine Gruppe muss mit "Priorität 1" versehen werden.

| Status          | Aktionen    | Bemerkung (optional) | Parallelgruppe                                                       | Termine & Räume                                                                                            |
|-----------------|-------------|----------------------|----------------------------------------------------------------------|----------------------------------------------------------------------------------------------------|
| Nicht<br>belegt | Priorität 1 | 1 Duales 1. Gruppe   | Übung zu Grundlagen der Mathematik für<br>Wirtschaftswissenschaftler |                                                                                                    |
|                 |             | Arbeitszeiten        |                                                                      | Wintersemester 2019                                                                                        |
|                 |             |                      |                                                                      | wöchentlich<br>EGV-H 102                                                                                   |
| Nicht<br>belegt | Priorität 2 |                      | 2. Gruppe                                                            | Übung zu Grundlagen der Mathematik für<br>Wirtschaftswissenschaftler                                       |
| 0               |             | <i>h</i>             |                                                                      | Wintersemester 2019<br>Montag, 07.10.2019 - 31.01.2020 von 10:00 bis 12:00 c.t.<br>wöchentlich<br>US-A 234 |

Eine Eingabe in das "Bemerkungsfeld" ist optional. Vergessen Sie nicht den Klick auf den

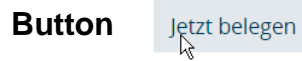

Į

#### Empfehlung:

Im Bemerkungsfeld können Sie angeben, weshalb Sie eine bestimmte Veranstaltungsgruppe bevorzugt belegen möchten. Mögliche Gründe sind beispielsweise: die Arbeitszeiten im dualen Studium, die Betreuung von Kindern und Familienangehörigen, die Überschneidung von anderen Pflichtveranstaltungen usw. Es obliegt jedoch den Fakultäten oder den anbietenden Einrichtungen, ob Ihre Bemerkung Beachtung findet.

Die erfolgreiche Anmeldung bestätigt ein Pop-Up-Fenster und Sie erhalten eine Bestätigungs-E-Mail.

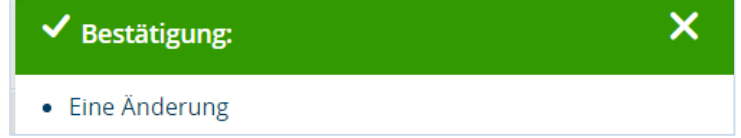

Sie besitzen nach einer Belegung keinen verbindlichen Anspruch auf einen Platz in dieser Veranstaltung. Überprüfen Sie daher unbedingt Ihre Zulassungen im Stundenplan. Sollten Sie sich für mehrere Veranstaltungen angemeldet haben und nach der Platzvergabe nicht alle Zulassungen in Anspruch nehmen wollen, melden Sie sich bitte von den Veranstaltungen ab, die Sie nicht besuchen möchten, damit andere Studierende auf der Warteliste Ihren frei gewordenen Platz wahrnehmen können.

#### 6.1.4 Anmeldung zu Prüfungen und Studienleistungen

Sie sind als Teilnehmer\*in einer Veranstaltung nicht automatisch auch zur Prüfung angemeldet. Die Anmeldung zu Prüfungen und Studienleistungen erfolgt ähnlich wie die Veranstaltungsbelegung. Beachten Sie, dass eine Prüfungsanmeldung nur zu bestimmten Zeiträumen möglich ist, diese können innerhalb der Fakultäten und der Studiengänge variieren. Der Belegungszeitraum von Prüfungen wird innerhalb der Fakultäten durch Aushänge oder auf den Webseiten bekannt gegeben.

Wählen Sie die gewünschte Prüfung in der Baumansicht unterhalb des Moduls durch Klick auf "Anmelden" aus. Anschließend öffnet sich ein neues Aktionsfenster, indem Sie die Anmeldung ein zweites Mal bestätigen.

Sie erhalten auch hier die Bestätigung über die Anmeldung zu einer Prüfung über das Pop-Up-Fenster und per E-Mail. Außerdem erscheint der Status über Ihre Veranstaltungen und Prüfungen im Stundenplan und Sie können sich Ihre Belegungen und Anmeldungen gesondert anzeigen lassen. Hier sollten Sie nach einer neuen Anmeldung immer überprüfen, ob Ihre Aktionen übernommen wurden.

#### Wichtig:

Eine Belegung erfolgt immer durch zwei Schritte: den Klick auf "Anmelden" in der Baumansicht und einen zweiten Klick auf Anmelden in dem sich öffnenden Fenster!

Sollten Sie an der Prüfung nicht mehr teilnehmen wollen, müssen Sie sich unbedingt von der Prüfung abmelden. Sollten Sie an der Prüfung nicht teilnehmen, aber angemeldet sein, wird Ihr unentschuldigtes Fehlen mit "Nicht bestanden" (5,0) bewertet.

#### 6.2 Stundenplan

Die Ansicht Ihres Stundenplans lässt sich beliebig anpassen. Für Sie steht ein Drop-Down-Menü zum Springen in die jeweiligen Semester bereit sowie ein weiteres Auswahlfeld zur Änderung eines beliebigen anzuzeigenden Zeitraums. Mit diesem Auswahlfeld lässt sich zwischen der Wochenansicht und einem beliebigen Zeitfenster wechseln.

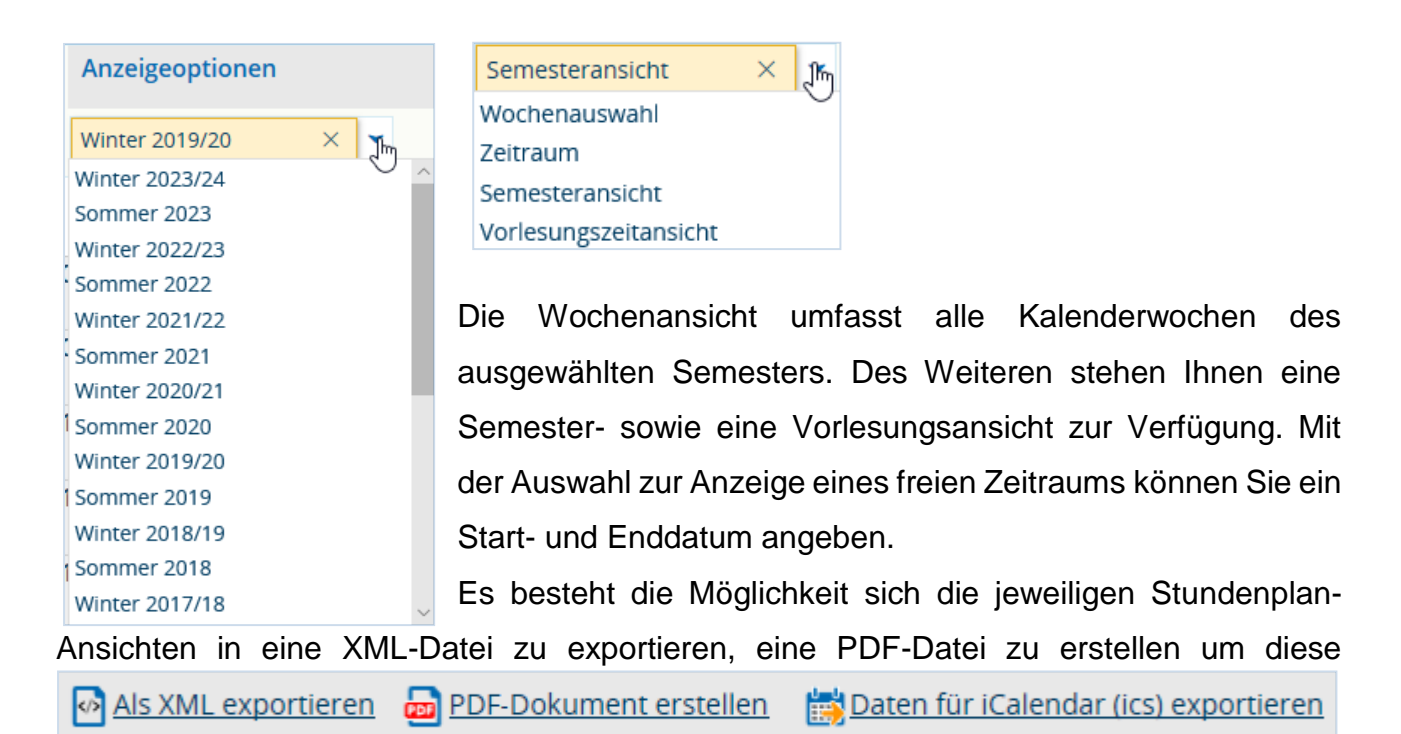

beispielsweise zu drucken sowie die Daten in Ihren "iCalender" für Outlook oder Google zu exportieren.

Über den Link Stehen: nehmen Sie Anzeigeeinstellungen vor. Zur

- · Umschalten zwischen einer Plan- und Listenansicht
- · Auswahl der Start- und Enduhrzeiten, die im Plan angezeigt werden
- Ausblenden von bereits vergangenen Terminen
- · Die Wochentage, die im Plan dargestellt werden
- · Auswahl, ob Veranstaltungen und/oder Prüfungen angezeigt werden sollen
- · Die Veranstaltungsrythmen, die im Plan angezeigt werden
- Veranstaltungsdaten
- Raumdaten
- Termindaten

Die einzelnen Anzeigegruppen öffnen und schließen sich über das Pfeilsymbol. 📀

Die Anzeige lässt sich durch An- und Abwählen der Kästchen oder die Eingabe von Zeiten definieren, so können die einzelnen Informationen im Stundenplan ein- oder ausgeblendet werden.

| Weitere Anzeigeoptionen     | 1 Hilfe      |   |                                | : |
|-----------------------------|--------------|---|--------------------------------|---|
| Standard wiederherstellen   |              |   |                                |   |
| Allgemeine Einstellungen    | ⊘ Wochentage | 0 | Rhythmen                       |   |
| Planansicht 🗸               | Montag       |   | Einzeltermin                   |   |
|                             | Dienstag     |   | ✓ wöchentlich                  |   |
| Unrzeiten                   | Mittwoch     |   | Blockveranstaltung             |   |
| Uhrzeit von 08:00           | 🖂 Donnerstag |   | Blockveranstaltung + Sa        |   |
| Uhrzeit bis 20:00           | Freitag      |   | Blockveranstaltung + Sa und So |   |
| Vergangene Termine anzeigen | 🖂 Samstag    |   | ✓ 14-täglich                   |   |
| Elementtyp                  | 🖂 Sonntag    |   | 🖂 gerade Wochen                |   |
| ✓ Prüfung                   |              |   | ungerade Wochen                |   |
| Veranstaltung               |              |   | ☑ dreiwöchentlich              |   |
|                             |              |   | vierwöchentlich                |   |
|                             |              |   | 🤄 jeder 1. Wochentag im Monat  |   |
|                             | v0           |   | 🥑 jeder 2. Wochentag im Monat  |   |
|                             |              |   | 🤄 jeder 3. Wochentag im Monat  |   |
|                             |              |   | 🔄 jeder 4. Wochentag im Monat  |   |
|                             |              |   | nach Vereinbarung              |   |

Die ausgewählten Werte werden durch Klick auf "Speichern" für Sie gespeichert. Um diese Werte auf den Standard zurückzusetzen, nutzen Sie den Link

Standard wiederherstellen

Eine Farb- und Symbollegende befindet sich unter Ihrem Stundenplan.

Legende Einzeltermin wöchentlich Blockveranstaltung, Blockveranstaltung + Sa, Blockveranstaltung + Sa und So 14-täglich, gerade Wochen, ungerade Wochen dreiwöchentlich, vierwöchentlich, jeder 1. Wochentag im Monat, jeder 2. Wochentag im Monat, jeder 3. Wochentag im Monat, jeder 4. Wochentag im Monat, nach Vereinbarung Veranstaltung 

Die Veranstaltungen/Prüfungen im Stundenplan zeigen Ihnen den aktuellen Status.

| 1SOWI0527V Präventive Sozial- und<br>Gesundheitspolitik | 2EP126001V Einführung in die<br>Methoden der empirischen<br>Sozialforschung |
|---------------------------------------------------------|-----------------------------------------------------------------------------|
| 08:00 bis 10:00 c.t.                                    | VO ,<br>10:00 bis 12:00                                                     |
| wöchentlich<br>09.10.2019 bis 29.01.2020                | Einzeltermin                                                                |
| AR-HB 0116 AR-HB                                        | 21.02.2019<br>AR-E 9202 AR                                                  |
| Status: angemeidet                                      | Status: zugelassen                                                          |

#### 6.3 Belegungen und Anmeldungen

Wählen Sie im Auswahlfeld das entsprechende Semester aus, Sie sehen Ihre aktuellen Belegungen und Zulassungen für das von Ihnen gewählte Semester. Außerdem werden Ihnen Veranstaltungsrücktritte und Prüfungsabmeldungen angezeigt.

| Veranstaltung: Seminar 2EP143102V Helden, Götter und Idole                                                                                                    |                                                 |                  |
|----------------------------------------------------------------------------------------------------|-------------------------------------------------|------------------|
| Termine und Räume                                                                                                    | Status                                          | Aktionen         |
| <ol> <li>Gruppe Helden, Götter und Idole</li> <li>jeden Dienstag (09.10.2018 bis 29.01.2019) von 14:00 bis 16:00<br/>wöchentlich in Raum AR-HB 0115</li> </ol> | hr aktueller Status WiSe 2018<br>zurückgetreten | Details anzeigen |
|                                                                                                    |                                                 |                  |
| Veranstaltung: Vorlesung 1SOWI1091V Grundbegriffe der Soziologie                                                                                               |                                                 |                  |
| Veranstaltung: Vorlesung 1SOWI1091V Grundbegriffe der Soziologie<br>Termine und Räume                                                                          | Status                                          | Aktionen         |

Über die Ein- und Ausblendefunktion •<u>Veranstaltungen anzeigen</u> <u>Prüfungen ausblenden</u> können Sie sich Veranstaltungen und/oder Prüfungen anzeigen lassen.

Es besteht die Möglichkeit sich die Liste als PDF-Dokument presenten ausgeben zu lassen.

| Prüfung: 310709 Prüfungsleistung Medienkulturen                                                                                                    |                                              |                  |
|----------------------------------------------------------------------------------------------------|----------------------------------------------|------------------|
| Termine und Räume                                                                                                    | Status                                       | Aktionen         |
| Gruppe PL Ringvorlesung Serien     , Keine Uhrzeit festgelegt     Prüfungsform: Schriftlich oder Mündlich     Prüfer/-in: <u>UnivProf. Dr. Werber, Niels</u> PL Ringvorlesung Serien | Ihr aktueller Status WiSe 2017<br>zugelassen | Details anzeigen |

#### 6.4 Mögliche Probleme beim Belegen von Veranstaltungen

 Sie finden keinen Beleg-Button? Möglicherweise wurde die Veranstaltung nicht mit den entsprechenden Belegfristen versehen. In diesem Fall wenden Sie sich bitte an die anbietende Einrichtung, da dort die Veranstaltungen in unisono eingegeben werden. Ein weiterer möglicher Grund, weshalb Ihnen kein Beleg-Button angezeigt wird, kann sein, dass Sie die Veranstaltung über das Vorlesungsverzeichnis zu belegen versuchen. Dort gibt es im Strukturbaum generell keinen Anmeldebutton. Den finden Sie an dieser Stelle nur im Studienplaner.

- Bitte beachten Sie auch die g
  ültigen Belegfristen der Veranstaltung. Sollten die Belegfristen abgelaufen sein, ist ebenfalls kein Anmelde-Button vorhanden!
- Wird eine Veranstaltung in einem Semester nicht angeboten, können Sie dies im Studienplaner daran erkennen, dass sie sich nicht weiter aufklappen lässt (das "+" am Anfang der Zeile fehlt). In der Detailansicht fehlen bei nicht angebotenen Veranstaltungen auch die Gruppen und Termine.
- Veranstaltungen Ihres Studienganges, die Sie zwar über die Suche aber nicht im Studienplaner finden, wurden nicht korrekt oder gar nicht zugeordnet. Auch in diesem Fall wenden Sie sich bitte an die anbietende Einrichtung.
- Das "rot/grüne-Pfeilsymbol" bedeutet, dass das jeweilige Element mehrere Zuordnungsmöglichkeiten zu Studiengängen besitzt und aktuell an einer anderen Stelle zugeordnet ist.
  - 🗼 <u>1CTWM1 Kirchengeschichtliche Vertiefung</u> Wahlpflicht 9,0 Credits

TCTWM1-VG1 - Ein weiteres zentrales Thema der Kirchen- und Theologiegeschichte - Wahlpflicht

An anderer Stelle in Ihrem Studiengang zugeordnet. Zum Einblenden bitte auf den Link klicken:

🛹 Protestantismus und Neuzeit im Siegerland: das Beispiel Freudenberg 🛛 📄

Wenn Sie auf den Titel klicken, wird die Veranstaltung an die gewünschte Stelle zugeordnet und lässt sich anschließend belegen:

1EVTH4002V - Protestantismus und Neuzeit im Siegerland: das Beispiel Freudenberg

 Veranstaltungen, die vor dem Wintersemester 2018/19 belegt wurden, können auf dem globalen Überlaufkonto (GÜK) gelandet sein. Wenn Sie bereits eine Zulassung hatten bzw. zur Veranstaltung angemeldet waren, können Sie die Veranstaltung dann im Modul selbst nicht mehr belegen. Sie ist in dem Fall ausgegraut. Wenn Sie im Studienplaner das Überlaufkonto aufklappen, ist die Veranstaltung dort zu finden.

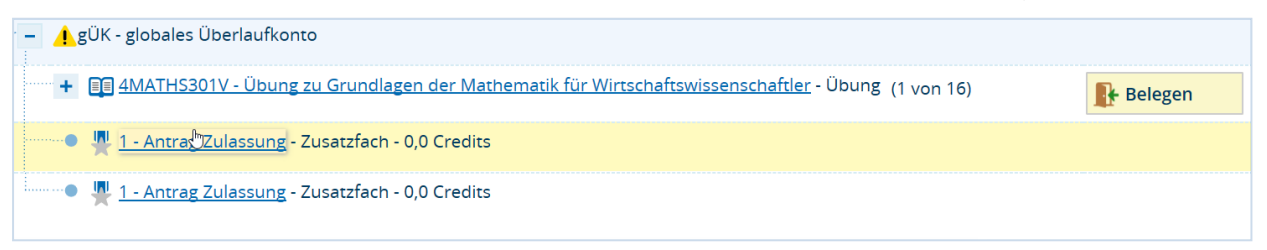

Sie können die Veranstaltung dann auch dort belegen (vorausgesetzt natürlich, dass die Veranstaltung stattfindet und die Fristen eingerichtet sind). Zwischen Belegungen auf dem Überlaufkonto und im Modul gibt es keinen Unterschied. Es entstehen also keine Nachteile.

**GÜK – Was ist das?** Die Bezeichnung GÜK steht für das "globale Überlaufkonto". Dort erscheinen Veranstaltungen und Leistungen, die aus verschiedenen Gründen Ihrem Studiengang zunächst nicht zugeordnet werden konnten. Diese Daten sind nicht verloren, sondern werden dort gespeichert.

#### 6.5 Leistungen

Verschaffen Sie sich einen Überblick über Ihre Leistungen, das heißt über abgelegte Prüfungen und über besuchte Veranstaltungen. Sie erhalten standardisiert eine Baumübersicht über Ihren Studiengang/Ihre Studiengänge.

| Titel                                                                                  | Bewertung | Bonus | Malus | Status |
|----------------------------------------------------------------------------------------|-----------|-------|-------|--------|
| - 🖪 Bachelor Lehramt Grundschule Sprachliche Grundbildung (16140)                      |           |       |       |        |
| – 🔗 Bachelorabschluss Lehramt an Grundschulen                                          |           |       |       |        |
| – 🤣 Lernbereich Sprachliche Grundbildung                                               | 2.85      | 36.0  | 0.0   | BE     |
| – 🌸 Basismodul Deutsche Sprache und ihre Didaktik                                      |           | 9.0   | 0.0   | BE     |
| Einführung in die Sprachwissenschaft/Sprachdidaktik                                    | 0.0       | 3.0   | 0.0   | BE     |
| Sprachliche Sozialisation im Kindesalter                                               | 0.0       | 3.0   | 0.0   | BE     |
| 🔹 🌉 Prüfungsleistung Modulklausur Einführung in die Deutsche Sprache und ihre Didaktik | 0.0       | 3.0   | 0.0   | BE     |

✓ Nutzen Sie die "Minus- und Plussymbole", um die Struktur zu verkleinern oder zu vergrößern. Oder nutzen Sie die ‡≣ Alle aufklappen ↑≣ Alle zuklappen
 Buttons zum Ein- und Ausklappen. Ihre Leistungsdaten lassen sich auch als PDF-Übersicht ausgeben 
 Leistungsübersicht IPDFI (Siehe auch Kapitel 6.6.4).

Die Baumansicht können Sie mit Klick auf Abwählen der Kästchen verändern Sie Ihre Baumansicht. Vergessen Sie nicht zu "Speichern". Es besteht die Möglichkeit, über "Standard wiederherstellen" die Personalisierung zurückzunehmen.

| Anpassen der Baumansicht                                        |            |                                                                 |          |
|-----------------------------------------------------------------|------------|-----------------------------------------------------------------|----------|
| Spaltenauswahl                                                  |            | Spalten verschieben                                             |          |
| Wählen Sie aus,<br>welche Spalten<br>angezeigt werden<br>sollen |            | Hier kann die<br>Reihenfolge der<br>Spalten geändert<br>werden. |          |
| Versuch                                                         |            | 1 Versuch                                                       | <b>1</b> |
| Rucktritt      Bewertung                                        |            | 1 Rücktritt                                                     |          |
| Bonus                                                           |            | \$ Bewertung                                                    |          |
| Malus                                                           |            | 1 Bonus                                                         |          |
| ☑ Status                                                        |            | 1 Malus                                                         |          |
| Freiversuch                                                     |            | ↑ Status                                                        |          |
| Vermerk                                                         |            |                                                                 |          |
| U Vorbehalt                                                     | $\searrow$ | Freiversuch                                                     |          |
|                                                                 |            | ↓ Vermerk                                                       |          |
|                                                                 |            | 1 Nummer                                                        |          |
|                                                                 |            | \$ Vorbehalt                                                    |          |
|                                                                 |            | 1 Aktionen                                                      |          |

Sie möchten nur die Leistungsdaten eines bestimmten Studiengangs anzeigen oder als PDF Ausgeben lassen? Wählen Sie den benötigten Studiengang im Studienverlauf an. Und wählen Sie die Haken, der nicht benötigten Studiengänge, durch Klicken ab.

| Studienverlauf |                                   |  |  |  |
|----------------|-----------------------------------|--|--|--|
| ☑              | Abschluss/Fächer                  |  |  |  |
|                | – LA Bachelor GS                  |  |  |  |
|                | - Winter 2019/20                  |  |  |  |
|                | LA BA GS Sprachliche Grundbildung |  |  |  |
|                | LA BA GS Mathematische Grundbild. |  |  |  |
|                | LA BA GS Englisch (vertieft)      |  |  |  |
|                | LA BA GS Bildungswissenschaften   |  |  |  |

#### 6.6 Studienservice

Erstellen Sie hier Ihre Studienbescheinigungen, informieren Sie sich über Ihren Rückmeldestatus, fällige Semesterbeiträge oder Ihre Zahlungen. Nehmen Sie Änderungen an Ihren Kontaktdaten vor oder schauen Sie in die Daten Ihres Auslandsaufenthaltes.

Sie wechseln in die verschiedenen Aktionen über die Registernavigation.

Mein Status Kontaktdaten Zahlungen Bescheinigungen

## 6.6.1 Mein Status

Hier werden Ihr aktueller Studiengang bzw. Ihre Studiengänge aufgelistet, passend zu dem in der Kopfzeile angegebenen Semester. Fett dargestellt sind Abschluss und Studienform, darunter befinden sich Ihr Fach bzw. Ihre Fächer mit dem jeweiligen Fachsemester.

| Studiengänge             |                           |                   |                   |
|--------------------------|---------------------------|-------------------|-------------------|
| Bachelor Lehramt GS Spra | chliche Grundbildung (201 | 16) - Erststudium |                   |
| Sprachliche              | Fachsemester: 6,0         |                   |                   |
| Grundbildung             | Mathematische             | Fachsemester: 6,0 |                   |
|                          | Grundbild.                | Englisch          | Fachsemester: 6,0 |
| Bildungswissenschaften   | Fachsemester: 6,0         |                   |                   |
|                          |                           |                   |                   |

Außerdem können Sie Ihre persönlichen Daten einsehen:

| Persönliche Daten   | 0           |
|---------------------|-------------|
| Nachname            |             |
| Vorname             |             |
| Geburtsdatum        |             |
| Geburtsort          |             |
| Geburtsland         | Deutschland |
| Staatsangehörigkeit | Deutschland |

Falls vorhanden, werden Ihnen sogenannte Sperren aufgelistet, das heißt welche Hindernisse beispielsweise für die nächste Rückmeldung vorliegen. Ebenso werden Ihnen einzureichende Unterlagen aufgeführt, die Sie einreichen müssen. Alle hier aufgeführten Daten werden von der Universität Siegen verwaltet und bearbeitet.

## 6.6.2 Kontaktdaten

Auf dieser Registerkarte werden Ihre Anschriften aufgeführt sowie Telefonnummern und elektronische Kontaktdaten, die für Sie als Studierende\*r hinterlegt sind. Die Daten, die Sie bei Ihrer Bewerbung angegeben haben, müssten hier aufgeführt sein.

Über den blauen Stift *k*önnen Sie Änderungen an Ihrer Adresse vornehmen. Klicken Sie im neuen Pop-Up-Fenster erneut auf *Bearbeiten* und passen Sie Ihre Adresse an. Klicken Sie anschließend auf "Speichern".

Achten Sie zusätzlich darauf, dass im Feld "Heimat- und Semester" die Adresse, unter der Sie während des Studiums zu erreichen sind, korrekt zugeordnet wurde. Eine Zuordnung können Sie über den Link Aufzuordnung erfassen vornehmen.

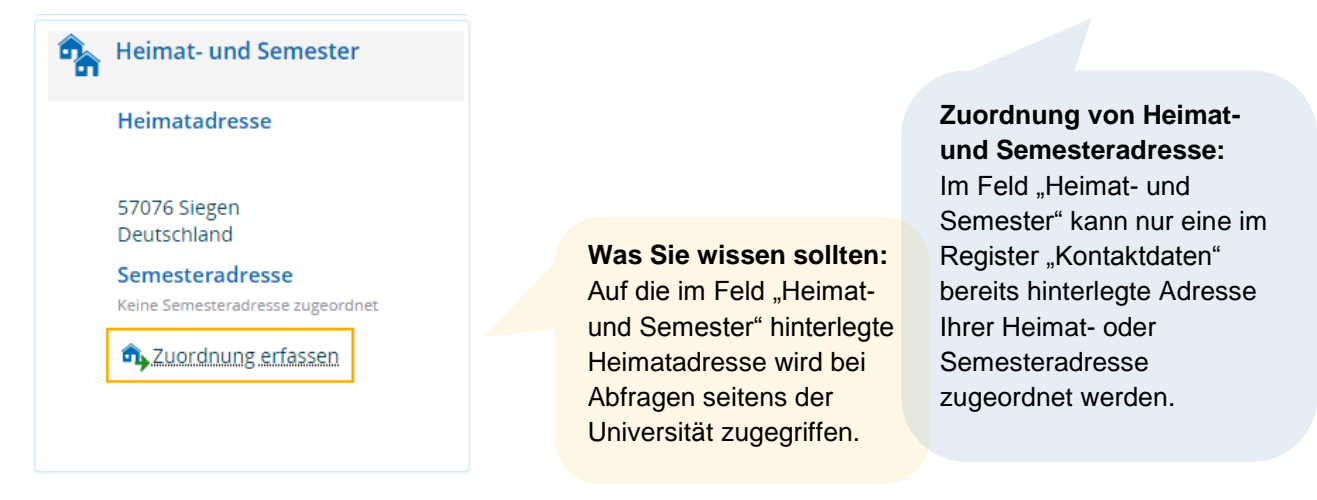

Wenn sich Ihre Heimatadresse von der Semesteradresse unterscheidet, sollten Sie hier eine Zuordnung vornehmen, indem Sie die Auswahl "Heimat" oder "Semester" über Klick auf den Auswahlpunkt festlegen.

• Heimat • Semester • keine Auswahl

Die Universitäten sind gemäß Hochschulstatistikgesetz verpflichtet, studiengangsbezogene Auslandsaufenthalte zu erfassen. Über den Link unter "Aktionen" können Sie die Daten erfassen.

Aktionen

Daten für die Statistik nacherfassen

#### 6.6.3 Zahlungen

Über die Registerkarte "Zahlungen" können Sie den notwendigen Zahlbetrag zur Immatrikulation ("Soll") ersehen. Wichtig für die Zuordnung der Zahlung ist die Angabe der Matrikelnummer im Verwendungszweck des Überweisungsträgers: Bitte tragen Sie dort ausschließlich die Ziffern Ihrer Matrikelnummer ein. Verzichten Sie auf Zusätze wie: "Matrikelnummer:", "Mat-Nr:", usw. Andernfalls kann Ihre Zahlung unter Umständen nicht automatisch zugeordnet werden, sondern nur manuell, so dass sich die Zusendung Ihrer Unterlagen verzögert.

#### 6.6.4 Bescheinigungen

Sie können sich auf dieser Registerkarte verschiedene Bescheinigungen im PDF-Format erzeugen lassen. Klicken Sie dafür jeweils auf die entsprechenden Links. Zum Betrachten

| Bescheinigungen                                           |
|-----------------------------------------------------------|
| Studienbescheinigung [PDF]                                |
| Studienbescheinigung (klein) [PDF]                        |
| Studienbescheinigung nach §9 BAföG [PDF]                  |
| Studienbescheinigung nach §9 BAföG mit Verifikation [PDF] |
| Studienverlaufsbescheinigungen Uni Siegen [PDF]           |
| Bescheinigungen für Noten und Prüfungen                   |
| Leistungsübersicht [PDF]                                  |

der PDF-Dateien benötigen Sie auf Ihrem Computer einen PDF-Reader.

#### Wichtig:

Eine Leistungsübersicht wird ausgestellt, wenn unter der Übersicht "Meine Studiengänge" nur ein Studiengang angehakt ist. Wenn mehrere Studiengänge gleichzeitig markiert sind, führt die Ausgabe zu einer fehlerhaften PDF-Datei.

## 6.7 Studiengangsplan

Im "Studiengangsplan" stehen Ihnen alle Funktionen des Stundenplans zur Verfügung. Jedoch bietet der Studiengangsplan gegenüber dem Studienplan den Vorteil, dass Sie sich einen Plan aus allen Veranstaltungen von jedem Ihrer Studiengänge in einer Übersicht konfigurieren können. Das ermöglicht das Aktionsfeld "Gewählte Studiengänge".

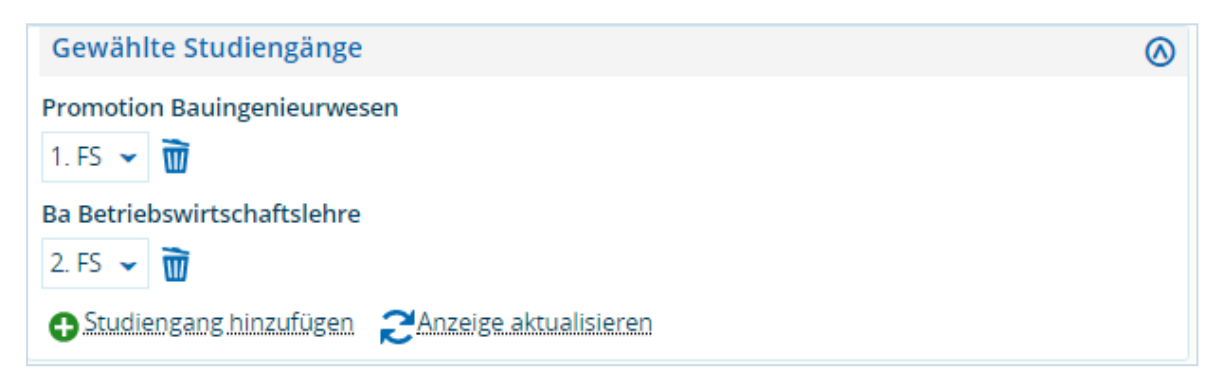

Über "Studiengang hinzufügen" wählen Sie Ihre Studiengänge in die Ansicht und über die "Mülltonne" löschen Sie Studiengänge, die Ihnen nicht mehr angezeigt werden sollen. Des Weiteren besteht über das Drop-Down-Menü die Möglichkeit innerhalb der Fachsemester des einzelnen Studiengangs zu springen. So planen Sie Ihren Plan ganz individuell nach Ihren Ansprüchen.

# 7. Veranstaltungen

Hier finden Sie alles zur Veranstaltungssuche, zum Vorlesungsverzeichnis und zu weiteren Angeboten der Universität Siegen.

## 7.1 Veranstaltungen suchen

Suchen Sie nach Veranstaltungen entweder über einen Suchbegriff oder eine erweiterte Suche mit kombinierten Suchkriterien.

Unter Suchparameter speichern können Sie Suchkriterien zu einem Set zusammenstellen und abspeichern. Um ein hinterlegtes Suchset in der Suchmaske zu laden, klicken Sie auf den blauen Pfeil  $\rightarrow$ .

Wenn Sie ein Set als Standardset abspeichern möchten, setzen Sie einen Haken hinter dem

| Suchset: | Seminar Fl <standard></standard>                | ~ | <b>→</b> | Als Standard setzen: 🕑 | E |
|----------|-------------------------------------------------|---|----------|------------------------|---|
| Dozen    | Seminar FI <standard><br/>Übungen FI</standard> |   |          |                        |   |

gewünschten Suchset und klicken Sie auf "Speichern". Beim nächsten Aufruf wird nach diesen Kriterien der Suche automatisch

gesucht. Es lassen sich über "Neue Suche" oder "Suche ändern" jederzeit andere Suchkriterien eingeben.

## 7.2 Tagesaktuelle Veranstaltungen anzeigen

Hier werden Ihnen die Veranstaltungen des aktuellen Tages angezeigt (inklusive Termin, Raum und Lehrperson). Über die Kalenderfunktion oder mittels manueller Eingabe lässt sich das Datum ändern.

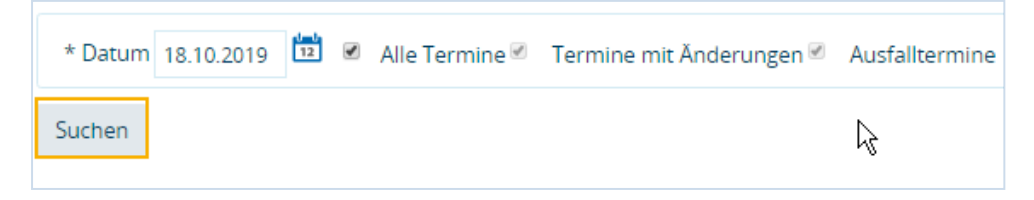

## 7.3 Vorlesungsverzeichnis anzeigen

Alle angebotenen Seminare, Vorlesungen, Übungen und sonstige Hochschulveranstaltungen werden in einer hierarchischen Struktur angezeigt. Sie wählen das Vorlesungsverzeichnis semesterbezogen aus

# Vorlesungsverzeichnis für Winter 2019/20 Image: Semester Winter 2019/20

und öffnen die Module Ihres Studiengangs über die "Plus- und Minus-Symbole".

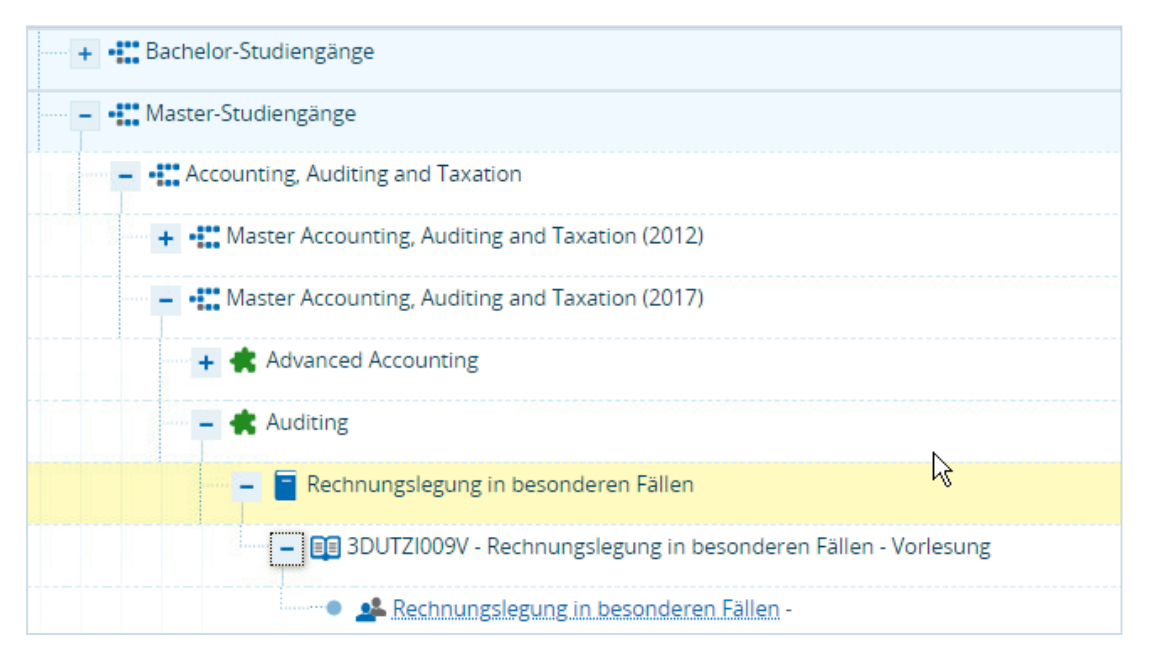

Angezeigt werden im Vorlesungsverzeichnis die zwei aktuellsten Prüfungsordnungen.

Die Veranstaltung öffnen Sie durch Klick auf den Titel. Über die Registerkarten erhalten Sie die jeweiligen Informationen der Veranstaltung.

| emester V           | Winter 2019/20             | ~                    |                         |           |               |                      |            |
|---------------------|----------------------------|----------------------|-------------------------|-----------|---------------|----------------------|------------|
| Grunddat            | en <u>Gruppen / Term</u> i | ine Vorlesungsverze  | eichnis Module / Stu    | diengänge | Dokumente     |                      |            |
| Rechnu              | ungslegung in besor        | nderen Fällen        |                         |           |               |                      |            |
| <mark>⊫,</mark> Für | Stundenplan vormerke       | en 📸 Daten für iCale | endar (ics) exportieren | Einzelter | mine anzeigen | 🔍 Details einblenden | 📑 Belegen  |
| Semes               | terwochenstunden           | 2.                   | 0                       |           |               |                      |            |
| Lehrsp              | orache                     | de                   | eutsch                  |           |               |                      |            |
| Verant              | twortliche/-r              | •                    | Dr. Anke Schmalenbach   |           |               |                      |            |
| Rhythn              | nus Wo                     | ochentag             | Von - Bis               | Aus       | sfalltermin   | Startdatum           | - Enddatum |
| wöchen              | tlich Di                   |                      | 08:00 - 10:00           |           |               | 08.10.2019 -         | 28.01.2020 |

Unter "Gruppen/Termine" stehen Ihnen verschiedene Funktionen zur Verfügung, beispielsweise die Veranstaltung für den Stundenplan vorzumerken, diese für Ihren Outlook/Google-Kalender zu exportieren, die Einzeltermine der Veranstaltung anzuzeigen oder die Veranstaltung zu Belegen!

📴 Eür Stundenplan vormerken 🛗 Daten für iCalendar (ics) exportieren 📅 Einzeltermine anzeigen 🔍 Details einblenden 👫 Belegen

Die Registerkarte "Vorlesungsverzeichnis" zeigt die umgekehrte Baumstruktur. Das heißt, es wird angezeigt, wo die Veranstaltung überall angeboten wird. Die Registerkarte

"Module/Studiengänge" zeigt, in welchen Studiengängen und in welchen Modulen die Veranstaltung ebenfalls angeboten wird. Unter "Dokumente" können durch die Dozierenden Unterrichtsmaterialien zum Download zur Verfügung gestellt werden. Diese sind über das Download-Symbol , herunterzuladen.

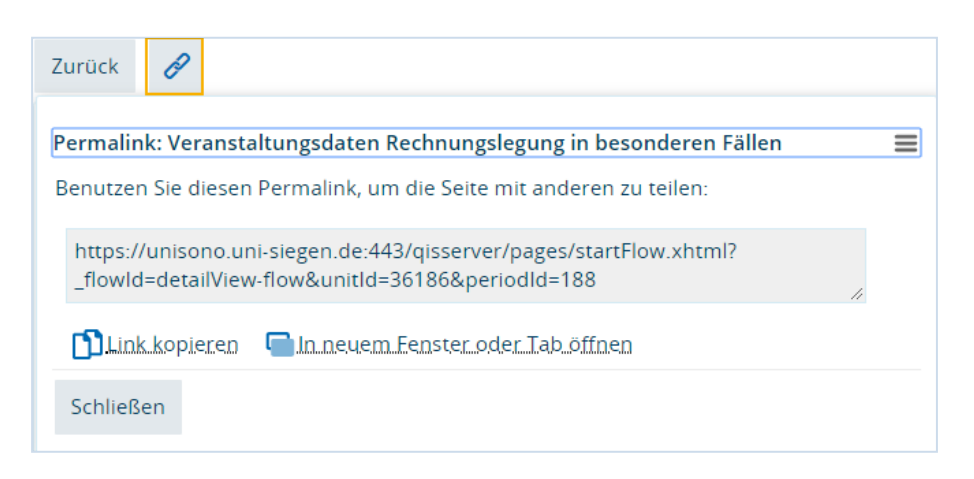

Die Veranstaltungsdaten lassen sich über die "Permalink-Funktion" kopieren oder in einem neuen Tab öffnen. Über "Zurück" gelangen Sie wieder in das Vorlesungsverzeichnis.

Neben den Bachelor-, Master- und Lehramt-Studiengängen finden Sie im Vorlesungsverzeichnis auch die Zusatzangebote der Universität Siegen.

Hier sind Angebote aus den Bereichen/Institutionen:

- Brücken ins Studium
- <u>Career Service</u>
- Gründerbüro
- Hochschuldidaktik
- Sprachenzentrum
- International Student Affairs (ISA) und Deutsch als Fremdsprache (DaF)
- House of Young Talents
- Zentrum f
  ür Lehrerbildung und Bildungsforschung
- Veranstaltungen f
  ür Studierender aller Studieng
  änge (z.B. Sportangebote, Gender Studies)
- Veranstaltungen der Fakultäten
- Schnupperstudium

## 7.4 Modulbeschreibungen anzeigen

Durch Eingabe Ihres Studiengangs, Abschlusses oder Fachs werden Ihnen die Modulbeschreibungen angezeigt.

| Suchbegriff/-e                    | z.B. Name, Studiengang, Abschluss, Fach | 0 |
|-----------------------------------|-----------------------------------------|---|
| Suchen <b>Q</b> <u>Erweiterte</u> | Suche 🛈 Hilfe zur Suche                 |   |

Die gesamte Liste aller vorhandenen Modulbeschreibungen lässt sich ohne Eingabe eines Suchbegriffs über Klick auf suchen anzeigen.

| ≡        | Standardtext                               | Elementtyp      | Studiengang                                                       | Abschluss             | =        |
|----------|--------------------------------------------|-----------------|-------------------------------------------------------------------|-----------------------|----------|
|          | Bachelor Architektur (2018)                | Prüfungsordnung | Ba Architektur,<br>Ba Architektur                                 | Bachelor,<br>Bachelor | <b>.</b> |
| <b>.</b> | Bachelor Betriebswirtschaftslehre (2019-1) | Prüfungsordnung | B.Sc. Betriebswirtschaftslehre,<br>B.Sc. Betriebswirtschaftslehre | Bachelor,<br>Bachelor | ÷        |

Über den Titel oder das Symbol für die Baumansicht 📑 öffnen Sie die Modulbeschreibungen.

| Struktur                                                  | Prüfungs- /<br>Veranstaltungsart | Empfohlenes<br>FS | LP | Semesterwochenstunden |  |
|-----------------------------------------------------------|----------------------------------|-------------------|----|-----------------------|--|
| - PO Bachelor Wirtschaftsinformatik (2019-1)              |                                  |                   |    |                       |  |
| 🔤 🏉 3WIBA-K1 Kernbereich Wirtschaftinformatik             |                                  |                   | 39 |                       |  |
| 🚥 🗣 3WIBA002 Betriebliche Anwendungssysteme               |                                  | 3                 | 9  | 6                     |  |
| 📲 🔹 🔹 3VWLBA010 Mathematik für Wirtschaftswissenschaftler |                                  | 1                 | 9  | 4                     |  |
| 3WIBA005 Anwendungssysteme in Unternehmen                 |                                  | 3                 | 12 | 8                     |  |

Ihnen werden alle Module des aufgerufenen Studiengangs angezeigt. Um genauere Informationen über das Modul zu erhalten, zum Beispiel die Voraussetzungen zur Teilnahme, die Lernziele und Inhalte, klicken Sie auf das Lupensymbol

Es besteht die Möglichkeit die Modulinformationen zu drucken, das Symbol für Drucken HTMLDruckansicht finden Sie rechts über dem Textfeld. Zurück zur Baumansicht gelangen Sie über den Link [Zurück zum Modulhandbuch .

Das Angebot der Modulbeschreibungen wird stetig erweitert.

## 7.5 Studiengangspläne anzeigen

Mit Hilfe der Eingabe von Parametern in die Suchmaske "Studiengänge suchen" lassen sich Studiengangspläne anzeigen.

| Studiengänge suchen     | νę  |             |   |
|-------------------------|-----|-------------|---|
| Name                    |     |             |   |
| Studiengangtyp          | = 👻 | ▼           | 0 |
| Abschluss               | = 👻 | ▼           | 0 |
| Fach                    | = 👻 | ▼           | 0 |
| Vertiefung              | = 👻 | ▼           | 0 |
| Fachkennzeichen         | = 👻 | ▼           | 0 |
| Prüfungsordnungsversion |     | ×           | 0 |
| Studienform             |     | ▼           | 0 |
| Typ des Studiums        |     | ▼           | 0 |
| Organisationseinheit    | = 👻 |             |   |
|                         |     | → Auswählen |   |

Weitere Informationen finden Sie in Kapitel 6.7.

## 7.6 Praktikumsstelle suchen

Die Suche nach Praktikumsstellen ist für Lehramt-Studierende im Bachelor eingerichtet. Diese Funktion wird im gesonderten <u>Benutzerleitfaden</u> "Bachelor Lehramt – Praktikum suchen und anmelden" (zu finden unter dem Menüpunkt ? ) genauer erläutert.

Praktika-Angebote für andere Studiengänge werden an dieser Stelle nicht verwaltet, das Angebot richtet sich ausschließlich an Lehramtstudierende.

# 8. Organisation

Im Bereich Organisation finden Sie im wesentlichen verschiedene Suchmasken und -funktionen.

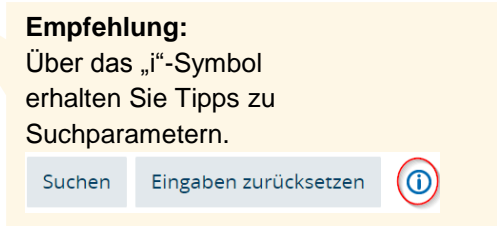

#### 8.1 Räume und Gebäude

Unter dem Menüpunkt "Räume und Gebäude" finden Sie eine Suchmaske. Geben Sie die gewünschten Parameter ein und klicken Sie auf "Suchen".

| Suchen Eingaben zurücksetzen ①  |                              |            |          |
|---------------------------------|------------------------------|------------|----------|
| Raum                            |                              |            | <b>(</b> |
| Bezeichnung                     |                              |            |          |
| Raumnutzungsart                 | = 👻 Bibliothek               | ~ <b>O</b> |          |
|                                 | für Veranstaltungen geeignet |            |          |
|                                 | als Büroraum geeignet        |            |          |
| Zugehörige Organisationseinheit |                              |            |          |
| Zugehörige Organisationseinheit | = 👻                          |            |          |
|                                 | → Auswählen                  |            |          |
|                                 |                              |            |          |

Ihre Suche lässt sich jederzeit durch Klick auf den ButtonSuche ändernanpassen.Weitere Informationen erhalten Sie in Kapitel 8.5.

#### 8.2 Hochschulstruktur anzeigen

| Hochs | chulstruktur                                                                           |
|-------|----------------------------------------------------------------------------------------|
| - 🖈   | .Universität.Siegen                                                                    |
| +     | 🚖 Zentrale Organe, Gremien, Eunktionsträgerinnen und Eunktionsträger                   |
| +     | 🚓 Zentrale_Universitätsverwaltung                                                      |
| +     | 🚖 Zentrale Wissenschaftliche Einrichtungen                                             |
| +     | 🕐 Eorschungseinrichtungen der Fakultäten                                               |
| +     | 💼 Fakultät I - Philosophische Fakultät                                                 |
| +     | 🕐 Fakultät II - Bildung - Architektur - Künste                                         |
| +     | 🛊 Fakultät III - Wirtschaftswissenschaften, Wirtschaftsinformatik und Wirtschaftsrecht |
| +     | 🕐 Fakultät IV - Naturwissenschaftlich-Technische Fakultät                              |
| +     | 🛊 Fakultät <u>V - Lebenswissenschaftliche Fakul</u> tät                                |
| +     | 🕐 Zentrum für Lehrerbildung und Bildungsforschung (ZLB)                                |
| +     | 🔹 Serviceeinrichtungen                                                                 |
| +     | 🛊 Sonstige hochschulinterne und -nahe Einrichtungen                                    |

In einer Baumansicht wird Ihnen die Hochschulstruktur angezeigt. Über die "Plus- und Minus-Symbole" vergrößern und verkleinern Sie die Strukturen. So erhalten Sie Zugriff auf Kontaktdaten von Personen aus Ihrer Fakultät oder von Serviceeinrichtungen.

#### 8.3 Organisationseinheiten

Im Bereich der Organisationseinheiten kann nach Teileinheiten der Hochschule gesucht werden, angefangen bei Fakultäten, über Departments und Seminare, bis hin zu einzelnen Instituten und Lehrstühlen. Geben Sie Ihre Suchparameter in die Maske ein und klicken Sie anschließend auf Suchen .

#### 8.4 Personen suchen

Sie benötigen beispielsweise die Mailadresse Ihrer Professorin/Ihres Professors? Oder Sie möchten die Telefonnummer Ihrer Sachbarbeiterin/Ihres Sachbearbeiters aus dem Studierendensekretariats herausfinden? Über die "Personen Suche" können Sie sich die Kontaktdaten der Mitarbeitenden ausgeben lassen. Geben Sie Ihre Suchparameter in die Maske ein und klicken Sie anschließend auf Suchen .

#### 8.5 Räume suchen

Mit dieser Suchmaske lassen sich Räume und deren Details suchen.

| Raum                            |          |                         |                                 |   |   |
|---------------------------------|----------|-------------------------|---------------------------------|---|---|
| Bezeichnung                     | US-A 017 |                         |                                 |   |   |
| Raumnutzungsart                 | = 👻      |                         |                                 |   |   |
|                                 |          | → <u>Auswählen</u>      |                                 |   |   |
|                                 | 📋 für Ve | eranstaltungen geeignet |                                 |   |   |
|                                 | 🔲 als Bi | iroraum geeignet        |                                 |   |   |
| Campus                          | = 👻      |                         |                                 | • |   |
| Gebäude                         | = 👻      |                         | Zugehörige Organisationseinheit | • | 0 |
| Zugehörige Organisationseinheit | = 👻      |                         |                                 |   |   |
|                                 |          | → <u>Auswählen</u>      |                                 |   |   |

#### Nutzen Sie zur Ausgabe der Raumdetails den Link des Raum-titels.

| ≡   | <u>Standardtext</u> | Zugehörige Organisationseinheit |
|-----|---------------------|---------------------------------|
| 🗈 📸 | US-A 017            | Fakultät III                    |

In den Raumdetails wird Ihnen ein Stadtplan zur Verfügung gestellt.

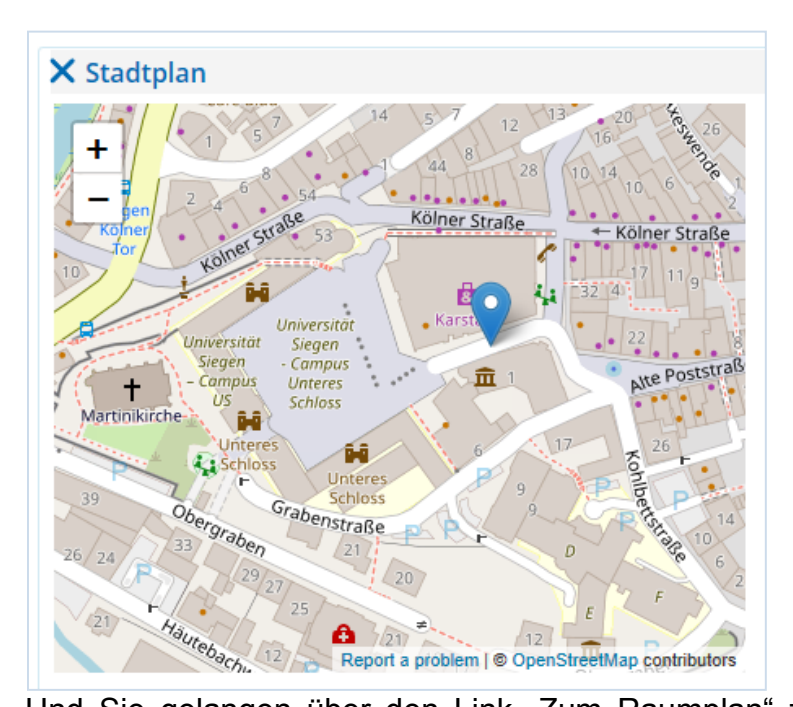

| <mark>월 Zum Raumplan</mark> |
|-----------------------------|
| Grunddaten                  |
| US-A, EG                    |
| Campus Unteres Schloss      |

Und Sie gelangen über den Link "Zum Raumplan" zu einer Übersicht, die anzeigt, wann ein Raum frei oder besetzt ist.

| US-A                                               | 017 ~                                                                           |                                                                                                    |                                                                                                    |                                                                                |                                                                                   |
|----------------------------------------------------|---------------------------------------------------------------------------------|----------------------------------------------------------------------------------------------------|----------------------------------------------------------------------------------------------------|--------------------------------------------------------------------------------|-----------------------------------------------------------------------------------|
|                                                    | Mo., 25.11.2019                                                                 | Di., 26.11.2019                                                                                           | ) Mi., 27.11.2019                                                                                                    | > Do., 28.11.2019                                                              | > Fr., 29.11.2019                                                                 |
| 08 <u>00</u>                                       |                                                                                 |                                                                                                    |                                                                                                    |                                                                                |                                                                                   |
| <b>09</b> <sup>00</sup>                            |                                                                                 |                                                                                                    |                                                                                                    |                                                                                |                                                                                   |
| 10 <sup>00</sup><br>11 <sup>00</sup>               | 3DAUB000V Test-<br>Veranstaltung<br>EV, 1. PG<br>10:00 bis 12:00<br>wöchentlich | 3WERNE017V Business Cor<br>Management and Resilience ir<br>Business<br>SE, 1. PG<br>10:00 bis 12:00 c.t.  | tinuity<br>3FRANK070V Aggregate<br>Economic Accounting<br>Systems<br>VO                                                                    | _                                                                              |                                                                                   |
| 12 <sup><u>00</u></sup><br>13 <u><sup>00</sup></u> | 07 10 2010 bis 21 01 2020                                                       | wöchantlich<br>BWULF0012V Spezielle Asp<br>Informatik<br>SE, 1. PG<br>12:00 bis 14:00 c.t.<br>wöchantlich | <ul> <li>aschuH102V Kolloquium</li> <li>zur Bachelor- und<br/>Masterarbeit (Lehramt)</li> <li>KO,</li> <li>12:00 bis 14:00 c.t.</li> </ul> | B 3KESSI402V Advanced<br>Public Economics<br>UB, 1. PG<br>12:00 bis 14:00 c.t. |                                                                                   |
| 14 <u>ºº</u>                                       |                                                                                 | 3FLECH005V Ökonomisch<br>im Diskurs                                                                       | GOLDS030V Didaktische A                                                                                                    | Analyse I                                                                      | 3FROES317V Forschungspraxis                                                       |
| 15 <u>°°</u>                                       |                                                                                 | SE , 1. PG<br>14:00 bis 16:00<br>wöchentlich                                                              | 14:00 bis 16:00 c.t.<br>wöchentlich<br>09.10.2019 bis 29.01.2020                                                                           |                                                                                | SE ,<br>14:00 bis 1<br>Fr., 29.11.2019<br>Einzelterm                              |
| 16 <sup>00</sup>                                   |                                                                                 | I 4MATHD503V Entdeckend<br>TU , 3. PG                                                                     | Rehm, Marco                                                                                                    | enten: <u>Dr.</u>                                                              | 29.11.2019<br>Durchführende Dozentinnen/Doze<br>DiplSoz.Arb. Heinz, Björn; UnivPr |
| 17 <u>00</u>                                       |                                                                                 | wöchentlich<br>08.10.2019 bis 28.01.2020                                                                  | VO ,<br>16:00 bis 18:00<br>wöchentlich                                                                                                    |                                                                                |                                                                                   |
| 18 <u>00</u>                                       |                                                                                 |                                                                                                    |                                                                                                    |                                                                                |                                                                                   |
| 19 <sup>00</sup>                                   |                                                                                 |                                                                                                    |                                                                                                    |                                                                                |                                                                                   |

# 9. Benutzer-Information

Im Menü "Benutzer-Information" nehmen Sie Änderungen an Ihren Kontaktdaten, an Ihren Nutzer-Rollen oder Ihrem Passwort vor. Außerdem verwalten Sie hier Ihre Endgeräte.

## 9.1 Meine Kontaktdaten bearbeiten

Ihnen wird zwar die Funktion "Kontaktdaten bearbeiten" an dieser Stelle angeboten, bitte pflegen Sie alle Adressen und Kontaktdaten Ihrer Person trotzdem über den Studienservice (beschrieben in Kapitel 6.6.2). So werden Dubletten vermieden und der Datensatz bleibt übersichtlich.

Beachten Sie, bei einer Namensänderung müssen Sie sich direkt an den unisono-Support wenden: <u>unisono-support@zv.uni-siegen.de</u>.

## 9.2 Geräte verwalten

Die Möglichkeit, die eigenen Geräte zu verwalten, bietet der Nutzerin/dem Nutzer mehr Sicherheiten. Hier sehen Sie die bereits erfassten Geräte, mit denen Sie sich in Ihrem Account angemeldet haben und können Zugriffe einsehen.

Android Betriebssysteme unterstützen eine Gerätekopplung, Sie werden nach der Anmeldung auf Ihrem Endgerät gefragt, ob Sie eine Kopplung wünschen. Anschließend erfolgt über dieses Gerät ein automatisches Login ohne die Anmeldedaten einzugeben. Es besteht jederzeit die Möglichkeit eine bestehende Kopplung zu einem Gerät wieder zu entfernen, wenn dieses Endgerät beispielsweise nicht mehr genutzt wird.

## 9.3 Passwort ändern

Um Ihr Passwort für das Login zu ändern, geben Sie zuerst Ihr altes Passwort ein. Anschließend geben Sie Ihr neues Passwort ein und wiederholen dieses ein zweites Mal. Klicken Sie anschließend auf "Weiter". Sie erhalten eine Meldung über die erfolgreiche Änderung.

| Hinweis                   | Passwortes füllen Sie bi | tto allo Foldor aug  |  |
|---------------------------|--------------------------|----------------------|--|
| Zum Andern mies           | Passwortes fullen sie bi | tte alle Felder aus. |  |
| * Altes Passv             | ort                      |                      |  |
| * Neues Passv             | vort                     |                      |  |
| * Neues Passv<br>wiederho | ort<br>len               |                      |  |

# 10. Lesezeichen

Um häufig genutzte Funktionen schneller aufrufen zu können, lohnt es sich, ein Lesezeichen zu erstellen. Dieses lässt sich mit einem "Titel", einer "Beschreibung" und einem "Tastenkürzel" versehen. Die Tastenkombination (Hotkey) für Ihr Lesezeichen finden Sie über die Personenschaltfläche eneben Ihrer Rolle. Mit Hilfe Ihres Hotkeys (Über den Stift änderbar) Hotkey SHIFT+ALT (HISinOne Standard) in und Ihres festgelegten Tastenkürzels, gelangen Sie zu Ihrem Lesezeichen und somit schneller zu einem häufig verwendeten Dialog.

| Lesezeichen 🕁                            |  |  |  |  |
|------------------------------------------|--|--|--|--|
| Neues Lesezeichen erstellen              |  |  |  |  |
| Bearbeiten Sie vorhandene<br>Lesezeichen |  |  |  |  |
| Meine Lesezeichen                        |  |  |  |  |
| Test 1 [1]                               |  |  |  |  |

Bereits vorhandene Lesezeichen werden Ihnen im Navigationsmenü angezeigt und lassen sich über Bearbeiten Sie vorhandene Lesezeichen einsehen, beliebig ändern oder löschen.